FID Analyzer

### Start-Up and Maintenance Manual

41/24-105 EN Rev. 4

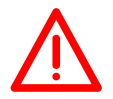

#### **IMPORTANT!**

The gas analyzer uses hydrogen as a combustion gas!

Consideration must be given to the following information and instructions contained in this start-up and maintenance guide at all times to ensure safe operation of the gas analyzer!

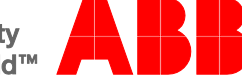

Power and productivity for a better world™

# Advance Optima Continuous Gas Analyzers

FID Analyzer

## **Start-Up and Maintenance Manual**

Publication No. 41/24-105 EN Revision 4 Edition June 2012

This start-up and maintenance manual is protected by copyright. The translation, duplication and distribution in any form, even in a revised edition or in extracts, in particular as a reprint, by photomechanical or electronic reproduction or in the form of storage in data processing systems or data networks are prohibited without the consent of the copyright holder and will be prosecuted under civil and criminal law.

# **Table of Contents**

|           |                                                            | Page |
|-----------|------------------------------------------------------------|------|
|           | Some Preliminary Comments                                  | 6    |
|           | General Safety Notes                                       | 7    |
|           | Safety Notes for Handling Electronic Measuring Instruments | 8    |
| Chapter 1 | Preparing the Installation                                 |      |
|           | Installation Location Requirements                         | 9    |
|           | Gas Inlet Conditions                                       | 10   |
|           | Materials Supplied                                         | 11   |
|           | Needed Material                                            | 12   |
| Chapter 2 | Analyzer Installation                                      |      |
|           | Unpack Analyzer                                            | 14   |
|           | Identification Plates and Analyzer Data Sheet              | 15   |
|           | Dimensional Diagrams                                       | 16   |
|           | Gas Connection Installation                                | 17   |
|           | Analyzer Installation                                      | 19   |
| Chapter 3 | Gas Line Connection                                        |      |
|           | Gas Line Connection                                        | 20   |
|           | Combustion Gas Line Connection                             | 22   |
|           | Instrument Air and Combustion Air Line Connection          | 23   |
|           | Housing Purge                                              | 23   |
|           | Sample Gas Line Connection (Heated Sample Gas Port)        | 24   |
|           | Sample Gas Line Connection (Unheated Sample Gas Port)      | 26   |
| Chapter 4 | Electrical Line Connection                                 |      |
|           | Power Supply Line Connection – Safety Notes                | 27   |
|           | Connection Diagram (Electrical Connections)                | 28   |
|           | Power Consumption                                          | 28   |
|           | 24 VDC Power Supply Line Connection                        | 29   |
|           | 115/230 VAC Power Supply Line Connection                   | 30   |
| Chapter 5 | Analyzer Start-Up                                          |      |
|           | Analyzer Start-Up                                          | 32   |
|           | Warm-Up Phase                                              | 36   |
|           |                                                            |      |

# **Table of Contents**

|           |                                                                          | Page |
|-----------|--------------------------------------------------------------------------|------|
| Chapter 6 | Calibration                                                              |      |
|           | Sample Component and Measurement Ranges                                  | 37   |
|           | Test Gases                                                               | 38   |
|           | Test Gas Flow Monitor (Pressure Switch)                                  | 39   |
|           | Calibration Method                                                       | 40   |
|           | Substitute Gas Calibration                                               | 41   |
|           | Analyzer Module Manual Calibration                                       | 42   |
|           | Concentration Data Conversion                                            | 43   |
|           | Response Factor                                                          | 45   |
| Chapter 7 | Maintenance                                                              |      |
|           | Sample Gas Filter Replacement at Heated Sample Gas Port                  | 46   |
|           | Cleaning the Air Injector                                                | 48   |
|           | Check Seal Integrity of the Combustion Gas Supply Line                   | 50   |
|           | Check Seal Integrity of the Combustion Gas Feed Path in the Gas Analyzer | 52   |
|           | Troubleshooting                                                          | 53   |
|           | Status Messages                                                          | 56   |
| Chapter 8 | Analyzer Shutdown and Packing                                            |      |
|           | Analyzer Shutdown                                                        | 57   |
|           | Preparing the Analyzer for Shipping and Packing                          | 58   |
| Appendix  |                                                                          |      |
|           | Operating Specifications                                                 | 59   |
|           | Electrical Safety                                                        | 59   |
|           | Description                                                              | 60   |
|           | Gas Diagram                                                              | 61   |
|           | Index                                                                    | 62   |

# Some Preliminary Comments ...

| on the contents of<br>the start-up and<br>maintenance manual | This start-up and maintenance manual for the AO2000-MultiFID14 analyzer is a supplement to the operator's manual for the AO2000 Series continuous gas analyzers. |                                                                                                    |  |
|--------------------------------------------------------------|----------------------------------------------------------------------------------------------------|----------------------------------------------------------------------------------------------------|--|
|                                                              | It contains a<br>analyzer. Ho<br>configuratic<br>AO2000 Se                                                                                                    | all information you need to install, start up, calibrate and maintain the<br>owever, it does not contain any information on the operator interface,<br>on and initialization of the analyzer; this can be found only in the<br>ries operator's manual. |  |
| on additional documentation                                  | In addition to publications                                                                                                    | to the existing start-up and maintenance manual, the following s are available for the AO2000 Series continuous gas analyzers:                                                                                                    |  |
|                                                              | Operator's i<br>Specificatio                                                                                                    | manual Publication No. 42/24-10 EN<br>on sheet Publication No. 10/24-1.20 EN                                                                                                    |  |
| on further informa-<br>tion on the Internet                  | Further info<br>on the Inter                                                                                                    | rmation on the products and services of ABB Analytical will be found net at "http://www.abb.com/analytical".                                                                                                    |  |
| on symbols and<br>font style in the<br>operator's manual     | $\bigwedge$                                                                                                    | indicates safety notices which must be followed while handling the analyzer, in order to prevent danger to the operator.                                                                                                    |  |
|                                                              | i                                                                                                    | indicates special features for handling the analyzer and for using this start-up and maintenance manual.                                                                                                    |  |
|                                                              | <b>1</b> , <b>2</b> , <b>3</b> ,                                                                                                    | identifies reference numbers in the figures.                                                                                                    |  |
|                                                              | Display                                                                                                    | identifies an indication in the display.                                                                                                    |  |
|                                                              | Input                                                                                                    | <ul><li>identifies an input by the operator</li><li>either by pressing a softkey</li><li>or by selecting a menu item</li></ul>                                                                                                    |  |

• or by input from the numeric keypad

# **General Safety Notes**

| Intended Application                         | The AO2000-MultiFID14 analyzer is designed for continuous measurement of hydrocarbon concentration in gases or vapors.                                                                                                    |
|----------------------------------------------|----------------------------------------------------------------------------------------------------|
| Prerequisite for Safe<br>Operation           | To ensure error-free and safe operation of the analyzer, it must be appropriately transported and stored, professionally installed and started up, and also properly operated and carefully serviced.                                                                                                    |
| Personnel<br>Qualification                   | Only persons familiar with installation, start-up, operation and servicing of comparable instruments and having the qualification necessary for their activity may work on the analyzer.                                                                                                    |
| Notices and<br>Regulations to be<br>Followed | <ul> <li>The following requirements are mandatory:</li> <li>the content of this operator's manual,</li> <li>the safety notices attached to the analyzer,</li> <li>the pertinent safety regulations for erection and operation of electrical installations and</li> <li>the pertinent safety regulations for handling gases, acids, condensate, etc.</li> </ul> |
| National Codes                               | The ordinances, standards and guidelines cited in this operator's manual are applicable in the Federal Republic of Germany. When the analyzer is used in other countries, the pertinent national codes must be followed.                                                                                                    |
| Analyzer Safety and Safe Operation           | The analyzer is built and tested per EN 61010 Part 1, "Safety regulations for elec-<br>trical measuring, control, regulation and laboratory instruments", and was in safe<br>condition when it left the factory.                                                                                                    |
|                                              | To preserve this condition and ensure safe operation, the safety notices identified with the symbol $\triangle$ in this operator's manual must be followed. Otherwise persons may be endangered and the analyzer itself as well as other instruments and equipment may be damaged.                                                                             |
| Notice on Explosion<br>Protection            | The AO2000-MultiFID14 analyzer must not be used for measurement of gas/air or gas/oxygen mixtures capable of exploding during operation. When measuring combustible gas that can form an explosive mixture with air or oxygen, special precautions must be taken to prevent the risk of explosion.                                                             |
| Further Information                          | If the information in this operator's manual does not cover a particular situation, ABB Service is prepared to supply additional information as needed.                                                                                                    |
|                                              | Contact your local ABB Service representative. For emergencies, please contact:                                                                                                    |
|                                              | ABB Service, Telephone: +49-(0)180-5-222580, Telefax: +49-(0)621-38193129031,<br>E-Mail: automation.service@de.abb.com                                                                                                    |

# Safety Notes for Handling Electronic Measuring Instruments

| Protective Lead<br>Terminal                      | The connection between the protective lead terminal and a protective lead must be made before all other connections.                                                                                                    |
|--------------------------------------------------|----------------------------------------------------------------------------------------------------|
| Danger of Broken<br>Protective Lead              | The analyzer may constitute a danger if the protective lead is broken inside or outside the analyzer or if the protective lead terminal becomes loose.                                                                                                    |
| Correct Operating<br>Voltage                     | Before turning on the power supply make sure the operating voltage selected on the analyzer matches the line voltage.                                                                                                    |
| Danger when<br>Opening Covers                    | Live parts may be exposed when opening covers or removing parts, even if tools are not needed to do so. Terminal points may also be live.                                                                                                    |
| Danger when<br>Working on the<br>Opened Analyzer | Before work is done on the opened analyzer, the analyzer must be isolated from all voltage sources. Only professionals familiar with the dangers involved are permitted to work on the opened analyzer under voltage.                                                                                       |
| Danger due to<br>Charged Capacitors              | A period of 10 minutes after the analyzer has been isolated from all voltage sources is needed before the capacitors in its power supply are discharged.                                                                                                    |
| Use of Correct Fuses                             | Only fuses of the specified type and rated current are permitted as replacements.<br>Rewired fuses must not be used. The fuse holder must not be short-circuited.                                                                                                    |
| If Safe Operation is no Longer Possible          | If it must be assumed that safe operation is no longer possible, the analyzer must be shut down and secured against inadvertent operation.                                                                                                    |
|                                                  | <ul> <li>It must be assumed that safe operation is no longer possible</li> <li>when the analyzer is visibly damaged,</li> <li>when the analyzer is no longer working,</li> <li>after prolonged storage under unfavorable conditions,</li> <li>after severe stresses and strains during shipping.</li> </ul> |

# Chapter 1 Preparing the Installation

# **Installation Location Requirements**

| ĺi                                    | The gas analyzer is only intended for installation                                                                                                    | n indoors.                            |  |
|---------------------------------------|----------------------------------------------------------------------------------------------------|---------------------------------------|--|
| Short Gas Paths                       | Install the analyzer as close as possible to the s                                                                                                    | sampling location                     |  |
|                                       | Locate the gas conditioning and calibration mo analyzer.                                                                                                    | dules as close as possible to the     |  |
| Adequate Air                          | Provide for adequate natural air circulation arou                                                                                                    | and the analyzer. Avoid heat buildup. |  |
| Circulation                           | When installing several system housings in a 19-inch rack, maintain a minimum spacing of 1 height unit between housings.                                                                                                    |                                       |  |
|                                       | The entire surface of the system housing is used to dissipate heat.                                                                                                    |                                       |  |
| Protection from<br>Adverse Conditions | <ul> <li>Protect the analyzer from:</li> <li>Cold</li> <li>Direct sunlight and heat</li> <li>Large temperature variations</li> <li>Strong air currents</li> <li>Accumulations of dust and dust infiltration</li> <li>Corrosive atmospheres</li> <li>Vibration</li> </ul> |                                       |  |
| Environmental                         | Atmospheric pressure                                                                                                    | 600 to 1250 hPa                       |  |
| Conditions                            | Relative humidity                                                                                                    | max. 75 %                             |  |
|                                       | Ambient temperature at storage and transport                                                                                                    | –25 to +65 °C                         |  |
|                                       | Ambient temperature in operation                                                                                                    | +5 to +45 °C                          |  |

#### **Gas Inlet Conditions**

| 0 |    |
|---|----|
|   | Ť. |
| L |    |
| ~ |    |

The gas inlet conditions listed in the following tables apply to the inlet of the analyzer module.

#### Definition

 $p_{\rm e} = p_{\rm abs} - p_{\rm amb}$ 

where  $p_e$  = gauge pressure,  $p_{abs}$  = absolute pressure,  $p_{amb}$  = atmospheric pressure

Sample Gas

| Temperature                                                                                                    | Inlet Pressure p <sub>abs</sub>     | Flow Rate     |
|----------------------------------------------------------------------------------------------------|-------------------------------------|---------------|
| $\leq$ Thermostat temperature (Thermostat temperature for measurement gas path, detector and air injector $\leq$ 200 °C, factory-set to 180 °C) | 800 to 1200 hPa<br>(0.8 to 1.2 bar) | 80 to 100 l/h |
|                                                                                                    |                                     |               |

#### **Supply Gases**

| Type, Quality                                                                                                    | Inlet Pressure p <sub>e</sub>                     | Flow Rate                      |
|----------------------------------------------------------------------------------------------------|---------------------------------------------------|--------------------------------|
| Instrument air:                                                                                                    |                                                   |                                |
| Quality per ISO 8573-1 class 2 (max. par-<br>ticle size 1 $\mu$ m, max. particle concentra-<br>tion 1 mg/m <sup>3</sup> , max. oil content 0.1 mg/m <sup>3</sup> ,<br>pressure dew point at least 10 °C below<br>the lowest foreseeable ambient temp.) | $4000 \pm 500 \text{ hPa}^{2}$<br>(4.0 ± 0.5 bar) | approx. 1800 l/h <sup>1)</sup> |
| Combustion air:                                                                                                    |                                                   |                                |
| synthetic or catalytically purified air with<br>an organic C content < 1 % of span                                                                                                    | 1200 ± 100 hPa <sup>2)</sup><br>(1.2 ± 0.1 bar)   | < 40 l/h                       |
| Combustion gas <sup>3)</sup> :                                                                                                    |                                                   |                                |
| H <sub>2</sub> , 5.0 grade or                                                                                                    | $1200 \pm 100 \text{ hPa}^{2)}$                   | $\leq$ 3 l/h or                |
| $H_2/He$ mixture (40 %/60 %) <sup>4</sup>                                                                                                    | $(1.2 \pm 0.1  \text{bar})$                       | approx. 8 l/h                  |

1) typical value (1200 l/h for integrated air injection + approx. 600 l/h for housing purge), maximum 2200 l/h (1500 l/h + 700 l/h)

2) typical value; for start-up (see page 32), the pressure must be set to that value specified in the analyzer data sheet.

- 3) Provide a flow limiter on the combustion gas supply (see page 12).
- 4) H<sub>2</sub>/He mixtures should only be used if the analyzer has been ordered and delivered in the proper configuration.

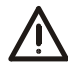

If the analyzer has been delivered in the  $H_2$ /He mixture configuration,  $H_2$  should never be used as the combustion gas. This will lead to overheating and destruction of the detector.

Inlet pressures must be constant during operation. This can be ensured by using two-stage pressure-reducing valves.

#### **Test Gases**

| Type, Quality                                                                                                    | Inlet Pressure p <sub>e</sub>     | Flow Rate      |
|----------------------------------------------------------------------------------------------------|-----------------------------------|----------------|
| Zero gas:                                                                                                    |                                   |                |
| N <sub>2</sub> , 5.0 grade or synthetic or catalytically<br>purified air with an organic C content<br><1% of span  | 1000 ± 100 hPa<br>(1.0 ± 0.1 bar) | 130 to 250 l/h |
| Span gas:                                                                                                    |                                   |                |
| Sample component or substitute gas component in $N_2$ or air with a concentration adapted to the measurement range | 1000 ± 100 hPa<br>(1.0 ± 0.1 bar) | 130 to 250 l/h |

AO2000-MultiFID14 Start-Up and Maintenance Manual

# **Materials Supplied**

Standard Materials Supplied

| Quantity | Description                                                                                                    |
|----------|----------------------------------------------------------------------------------------------------|
| 1        | AO2000-MultiFID14 Analyzer                                                                                                    |
| 1        | Analyzer Data Sheet (in the system housing)                                                                                                    |
| 1        | AO2000 Series Operator's Manual                                                                                                    |
| 1        | AO2000-MultiFID14 Start-Up and Maintenance Manual                                                                                                    |
| 1        | CD-ROM containing technical documentation and<br>communication software                                                                                   |
| 1        | Power cord, 5 m long, with screwed-on connector for non-heating appliances and separate grounded connector for the power supply to the electronics module |
| 1        | Power cord, 5 m long, with 4-prong plug and separate grounded connector for the power supply to the detector heater and the heated sample gas port        |
| 1        | Accessories bag with threaded couplings and O-rings for the sample gas port                                                                               |
| 1        | System bus terminating resistor                                                                                                    |

| Materials Supplied |
|--------------------|
| Additionally       |
| (Depending on      |
| Analyzer Model)    |

| Quantity | Description                                                                                    |  |  |  |
|----------|------------------------------------------------------------------------------------------------|--|--|--|
| 1        | Receptacle for heated sample gas port connector                                                |  |  |  |
|          | Interconnecting cables, tees and terminating resistors for the system bus (per purchase order) |  |  |  |
|          | Socket connectors for the terminals of the I/O modules and I/O boards (per purchase order)     |  |  |  |
| 2        | Inserts for the M23 threaded cable connectors for the IP54 enclosure                           |  |  |  |
|          |                                                                                                |  |  |  |

### **Needed Material**

| Installation                                                      | 19-inch housing:                                                                                                    |  |  |  |
|-------------------------------------------------------------------|----------------------------------------------------------------------------------------------------|--|--|--|
| (see page 19 for instructions)                                    | <ul> <li>4 oval-head screws (M6 recommended, but depends on the cabinet/shelf<br/>system)</li> </ul>                                                                              |  |  |  |
| ,                                                                 | <ul> <li>1 pair rails (version depends on cabinet/shelf system)</li> </ul>                                                                                                    |  |  |  |
|                                                                   | Wall-mount housing:                                                                                                    |  |  |  |
|                                                                   | • 4 M8 or M10 bolts                                                                                                    |  |  |  |
| Gas Connection                                                    | For supply gases and test gases:                                                                                                    |  |  |  |
| Installation                                                      | • 6 metal threaded connections with 1/8-NPT threads and PTFE sealing tape or                                                                                                    |  |  |  |
| (see page 17 for instructions)                                    | <ul> <li>6 metal threaded connections with G-1/8 thread (DIN/ISO 228/1) and O-rings /<br/>sealing washers</li> </ul>                                                              |  |  |  |
| Gas Line Connection                                               | For supply gases, test gases and exhaust air:                                                                                                    |  |  |  |
| (see pages 20 to 22 for instructions)                             | <ul> <li>PTFE or stainless-steel tubes with 4 mm ID and<br/>PTFE or stainless-steel tubes with ≥ 10 mm ID for exhaust air</li> </ul>                                              |  |  |  |
| ,                                                                 | Threaded tube couplings                                                                                                    |  |  |  |
|                                                                   | Pressure regulators                                                                                                    |  |  |  |
|                                                                   | For sample gas:                                                                                                    |  |  |  |
|                                                                   | <ul> <li>Heated sample gas line (recommended: TBL 01) or unheated sample gas line<br/>(PTFE or stainless-steel tube with 4 mm ID)</li> </ul>                                      |  |  |  |
|                                                                   | The threaded couplings and O-rings necessary for the connection are included in the materials supplied with the analyzer module.                                                  |  |  |  |
| Provide measures for<br>restriction of the<br>combustion gas flow | The combustion gas flow must be restricted to a maximum of 10 l/h $H_2$ or 25 l/h $H_2$ /He mixture. Suitable measures outside the gas analyzer must be provided by the end user. |  |  |  |
|                                                                   | ABB recommends the use of a bulkhead fitting with an integrated flow restrictor                                                                                                   |  |  |  |

which is installed in the combustion gas supply line. This bulkhead fitting can be obtained from ABB:

- Combustion gas H<sub>2</sub>: part number 8329303,
- Combustion gas  $H_2$ /He mixture: part number 0769359.

#### Needed Material, continued

Provide a shut-off valve in the combustion gas supply line A shut-off valve must be installed in the combustion gas supply line to increase safety in the following operating states:

- Putting the gas analyzer out of service,
- Failure of the instrument air supply,
- Leakage in the combustion gas feed path inside the gas analyzer.

The shut-off valve should be installed outside the analyzer house in the vicinity of the combustion gas supply (cylinder, line).

ABB recommends the use of a pneumatic shut-off valve activated by instrument air (only possible in "continuous purging" mode.) Recommended type: Swagelok<sup>®</sup> SS-42GS6MM-A15C3.

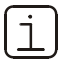

If such a pneumatic shut-off valve cannot be installed, measures must be taken to monitor the collective status or the "Failure" status of the gas analyzer (see section "Failure of the instrument air supply" page 55).

### **Unpack Analyzer**

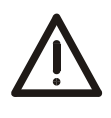

#### CAUTION!

The analyzer weighs approx. 25 kg. Two persons are needed for unpacking and carrying.

Unpacking

| Step | Action                                                                             |
|------|------------------------------------------------------------------------------------|
| 1    | Remove the analyzer and foam packing or wrapping from the shipping box.            |
| 2    | Remove the foam packing or wrapping and set the analyzer aside on a clean surface. |
| 3    | Clean the adhering packing residue from the analyzer.                              |

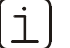

- If there is shipping damage which points to improper handling, file a damage claim with the shipper (railway, mail or freight carrier) within seven days.
- Make sure that none of the enclosed accessories are lost during unpacking (see "Materials Supplied" section, page 11)
- Keep the shipping box and padding material for future shipping needs.

### **Identification Plates and Analyzer Data Sheet**

**Identification Plates** The analyzer identification plate is located externally on one side panel of the system housing. The MultiFID14 analyzer module has two identification plates: one also located externally on a side panel of the system housing and the other inside the analyzer on a side panel of the analyzer module. The identification plate of the electronics module is located externally on the terminal plate above the terminals of the I/O boards. **Analyzer Data Sheet** The analyzer data sheet contains essentially the following information for the central unit and for each analyzer module: • Order number (A-No.), • Part number (P-No.), Fabrication date, • Fabrication number (F-No.), • Serial number, Software version, • Power supply voltage, • Measurement range data, • Configured correction functions, Connection diagrams for signal inputs and outputs, • Connection diagrams for gas inlets and outlets. In addition, the user (and also ABB Service) can document service tasks and modifications performed on your analyzer in the analyzer data sheet. Where is the analyzer The analyzer data sheet is kept in an envelope which is attached data sheet located? • to the left inside side panel of the 19-inch housing or • to the door inside of the wall-mount housing.

- The analyzer data sheet should be kept with the gas analyzer so that it is always available for reference.
  - During operation be sure to note the device- and system-specific data in the analyzer data sheet. These data can differ from the information contained in this operator's manual.

### **Dimensional Diagrams**

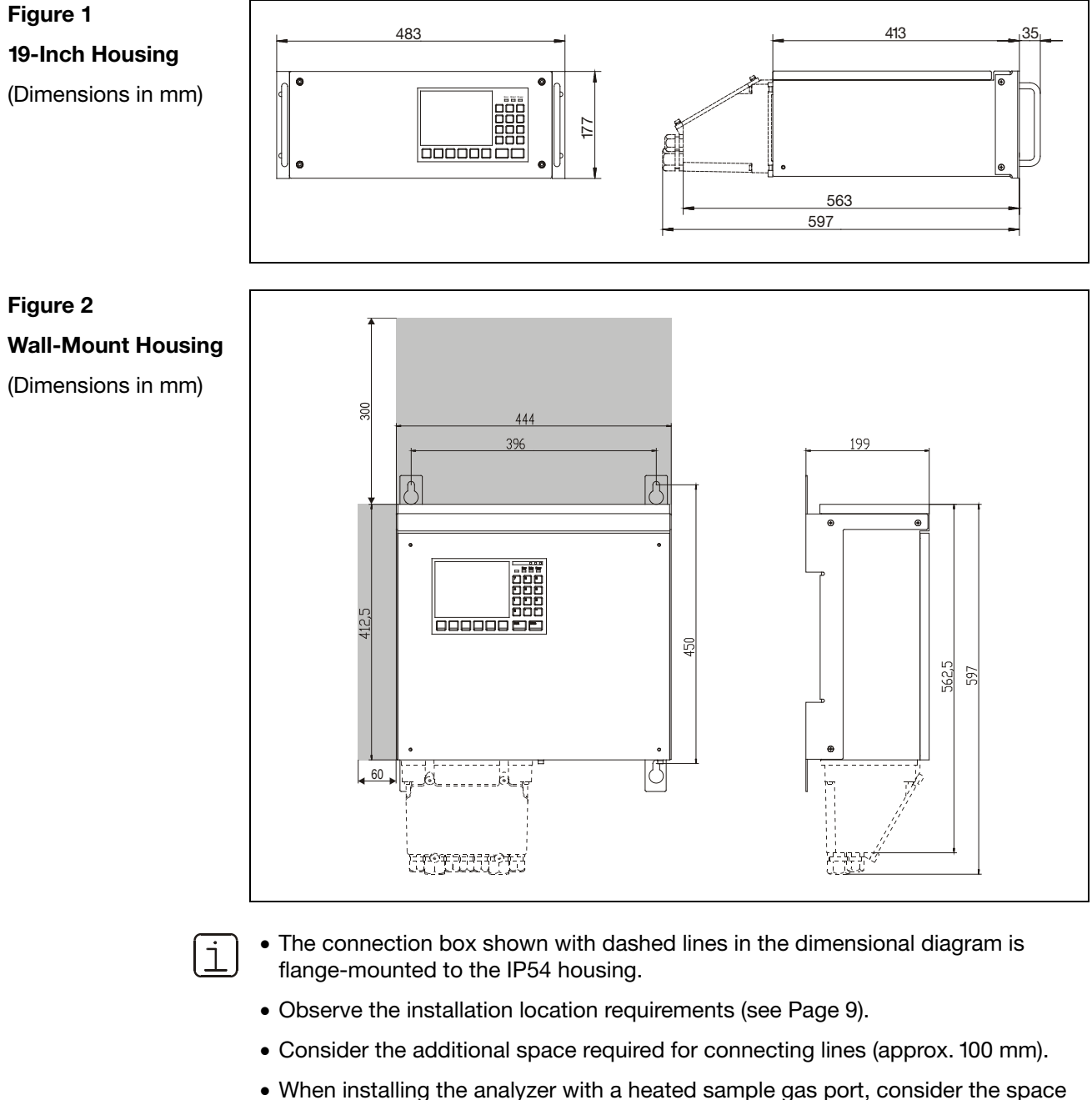

- When installing the analyzer with a heated sample gas port, consider the space requirement for the heated sample gas line (observe the manufacturer's recommended minimum bend radius).
- When installing the wall-mount housing, consider the free space required on the left side to open the door (approx. 60 mm, shown in gray in Figure 3).
- When installing the wall-mount housing, allow for additional space above the housing since some units can only be accessed from the top (approx. 300 mm, shown in gray in Figure 3).
- Install the housing so that the screen is oriented vertically.
- Multiple system housings in a 19-inch rack should be installed with a separation of at least one height unit.

### **Gas Connection Installation**

İ

Since the gas ports are now easily accessible connect the gas lines to the analyzer module before the analyzer is installed.

**Port Design** The ports for the supply gases and test gases are designed as connection nipples with 1/8 NPT internal threads.

The ports for sample gas and exhaust air are designed as threaded couplings for PTFE or stainless-steel tubes with 6 mm OD.

**Materials Needed** 

| Quantity | Material (not supplied)                                                                  |  |  |
|----------|------------------------------------------------------------------------------------------|--|--|
| 6        | Metal threaded connections with 1/8-NPT threads and PTFE sealing                         |  |  |
|          | tape or                                                                                  |  |  |
| 6        | Metal threaded connections with G-1/8 thread (DIN/ISO 228/1) and O-rings/sealing washers |  |  |

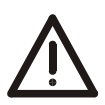

#### CAUTION!

The fittings must be clean and free of residue. Contaminants can enter the analyzer and damage it or lead to false measurement results.

Do not use sealing compounds to seal the gas connections. Sealing compound components can lead to false measurement results.

Use only metal threaded connectors.

| Gas Connection<br>Installation | Step | Action                                                                                                    |  |  |
|--------------------------------|------|----------------------------------------------------------------------------------------------------|--|--|
|                                | 1    | Remove plastic sealing stoppers from the connection ports.                                                                                          |  |  |
|                                | 2    | Using appropriate sealing material (PTFE sealing tape, O-rings, sealing washers), insert the tubing or threaded connectors in the connection ports. |  |  |
|                                |      | Screw the fittings on carefully and not too tightly. Follow the manufacturer's installation instructions.                                           |  |  |

### Gas Connection Installation, continued

Figure 3 Connection Diagram (Gas Ports)

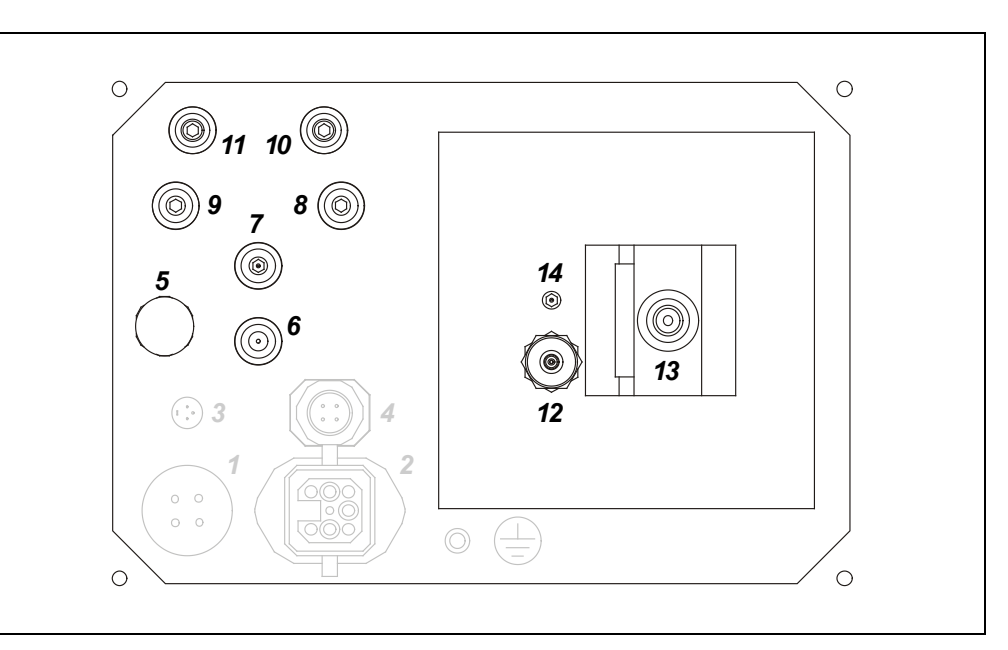

- 5 Pressure compensator opening with particle filter
- 6 Instrument air inlet
- 7 Test gas outlet
- 8 Span gas inlet
- 9 Zero gas inlet
- 10 Combustion gas inlet
- **11** Combustion air inlet
- 12 Exhaust air outlet
- 13 Sample gas inlet (the figure shows an unheated sample gas port)
- 14 Bypass nozzle

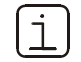

• Protect the particle filter at pressure compensator opening **5** from moisture.

• Follow instructions for connecting the gas lines (see pages 20 to 22).

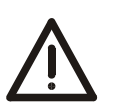

#### CAUTION!

Do not open any threaded connections in the analyzer gas paths. Doing so will damage gas path seal integrity.

If device-internal gas path threaded connections are opened (by trained personnel only), a seal integrity check must be performed with a leak detector (thermal conductivity) when the device is reassembled.

The seal integrity of the combustion gas feed path within the gas analyzer must be checked regularly (see page 52).

Combustion gas flowing out of the leak points thus formed in the internal gas paths can cause fire and explosions (even outside the analyzer itself).

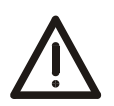

#### CAUTION!

page 16.

The analyzer weighs approx. 25 kg. The following points should be observed:

- Two persons are needed for installation.
- The location (e.g., bay, 19-inch rack, and wall) must be capable of supporting the analyzer's weight.
- The 19-inch housing must be supported with rails in the bay or rack.
- Neither the 19-inch nor the wall-mount housings use hinges to secure the housing cover. The cover can drop when opened.

| Materials Needed | Quantity                      | Fastener (not supplied)                                                                                                    |  |  |
|------------------|-------------------------------|----------------------------------------------------------------------------------------------------|--|--|
|                  | 19-inch ho                    | 19-inch housing:                                                                                                    |  |  |
|                  | 4                             | Oval-head screws (Recommendation: M6; this depends on the cabinet/shelf system)                                                   |  |  |
|                  | 1 pair                        | Rails (Design depends on cabinet/shelf system)                                                                                    |  |  |
|                  | Wall-mour                     | Wall-mount housing:                                                                                                    |  |  |
|                  | 4                             | M8 or M10 bolts                                                                                                    |  |  |
|                  |                               |                                                                                                    |  |  |
| Installation     | Install the s<br>fasteners. C | system housing in the cabinet/shelf or on the wall with the required Observe the dimensional diagrams and the additional notes on |  |  |

### **Gas Line Connection**

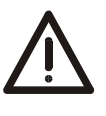

#### CAUTION!

The gas lines and fittings must be free of any residue (e.g., particles left over from manufacturing). Contaminants can enter the analyzer and damage it or lead to false measurement results.

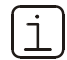

Follow the fitting manufacturer's instructions. Be sure to use a backup wrench when tightening gas line threaded connections (gas ports).

Which gas lines must be connected?

| Gas line                               | See     |
|----------------------------------------|---------|
| Test gases                             | Page 21 |
| Exhaust air                            | Page 21 |
| Combustion gas                         | Page 22 |
| Instrument air, combustion air         | Page 23 |
| Sample gas (heated sample gas port) or | Page 24 |
| Sample gas (unheated sample gas port)  | Page 26 |

#### Figure 4

# Connection of the gas lines to the MultiFID14

The numbering of the gas connections corresponds to the numbering in the connection diagram (see Figure 3, page 18) as well as to the tags on the reverse side of the analyzer module.

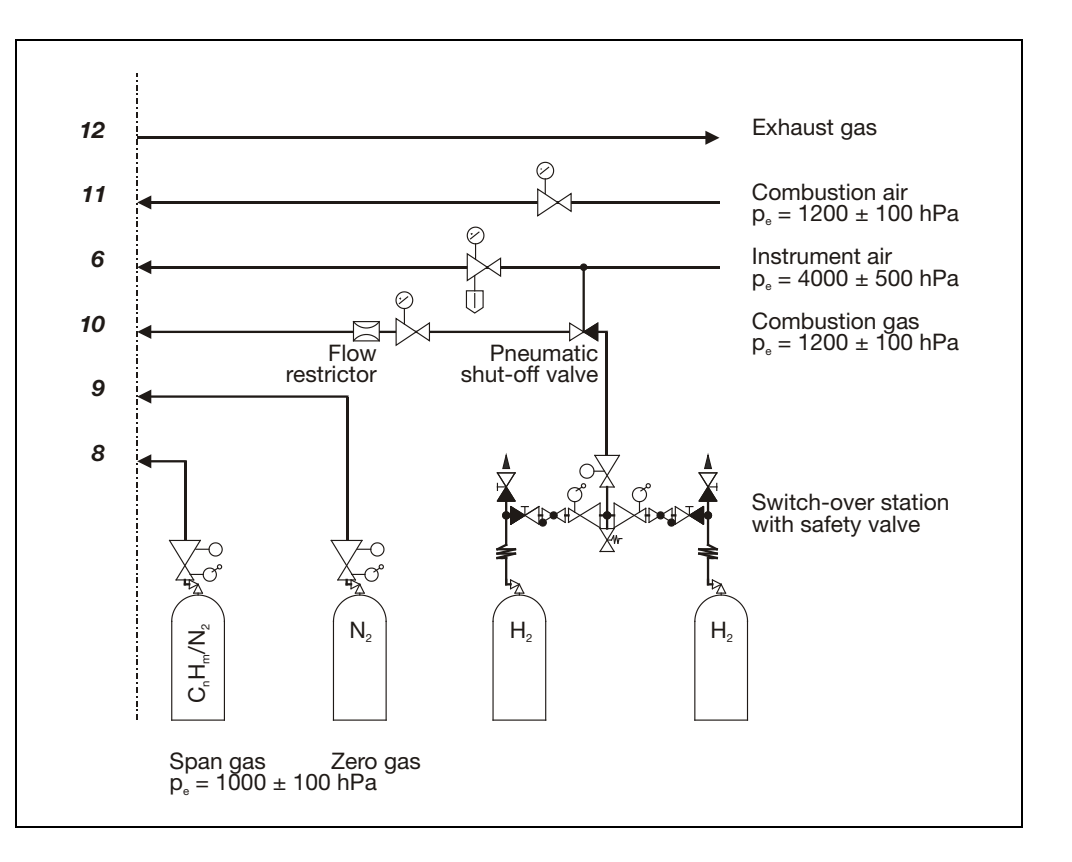

# Gas Line Connection, continued

| Test Gas Connection            | The test gas outlet is connected to the sample gas connection at the factory (see Figure 16 "Gas diagrams", page 61).<br>If the test gas is supplied directly at the sampling site, remove the link between the sample gas outlet and sample gas inlet on the sample gas port (see Figure 5, page 24) and seal the sample gas connection opening with an M6 screw.  |
|--------------------------------|----------------------------------------------------------------------------------------------------|
| Exhaust Air<br>Connection      | Exhaust air should be routed without pressurization to the atmosphere or to an exhaust pipe directly or via the shortest possible large-diameter line.<br>Use PTFE or stainless steel exhaust air line. The medium temperature reaches 200 °C.<br>The ID of the exhaust line should be increased to $\geq$ 10 mm within no more than 30 cm from the exhaust outlet. |
|                                | Do not route exhaust gases via flow reducers or shutoff valves.                                                                                                    |
| Purging the Sample<br>Gas Line | Install a shutoff valve in the sample gas line (this is definitely recommended for pressurized sample gas) and provide a means of purging the sample gas line via the sampling port with an inert gas, e.g. nitrogen.                                                                                                    |

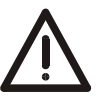

#### CAUTION!

The pertinent safety regulations for handling combustible gases must be followed.

| Combustion Gas Line<br>Connection | Step                                     | Action                                                                                                    |  |
|-----------------------------------|------------------------------------------|----------------------------------------------------------------------------------------------------|--|
|                                   | Combustion Gas Line Cleaning             |                                                                                                    |  |
|                                   | 1                                        | Pump cleaning agent (alkaline cleaner, solvent, stainless steel pickling fluid) through the tube.                                                                                                    |  |
|                                   | 2                                        | Purge tube thoroughly with distilled water.                                                                                                    |  |
|                                   | 3                                        | Purge tube for several hours at a temperature above 100 °C with synthetic air or nitrogen (10 to 20 l/h).                                                                                                    |  |
|                                   | 4                                        | Close off tube ends.                                                                                                    |  |
|                                   | Combu                                    | stion Gas Line Connection                                                                                                    |  |
|                                   | 5                                        | Connect two-stage pressure-reducing valve (for ultra-pure gases) to the combustion gas cylinder.                                                                                                    |  |
|                                   | 6                                        | Connect combustion gas line to the pressure-reducing valve.                                                                                                    |  |
|                                   | 7                                        | Install a flow restrictor in the combustion gas supply line to restrict combustion gas flow to 10 l/h $H_2$ or 25 l/h $H_2$ /He mixture.<br>This is to ensure the safe operation of the gas analyzer even with a defect in the combustion gas feed path (e.g. loose fitting inside instrument).                                                                                     |  |
|                                   | 8                                        | Install shut-off valve in the combustion gas supply line.<br>The installation of a pneumatic valve is recommended; this valve must<br>be regulated by the instrument air supply in such a way that in the<br>event of its failure (and consequently in the event of the failure of<br>continuous case purging, see page 23) the combustion gas supply is<br>shut off automatically. |  |
|                                   | 9                                        | Connect combustion gas line through a pressure regulator (0 to 1.6 bar) directly to combustion gas inlet <b>10</b> of the analyzer module (see Figure 3, page 18, and Figure 4, page 20).                                                                                                    |  |
|                                   | Combustion Gas Line Seal Integrity Check |                                                                                                    |  |
|                                   | 10                                       | Check seal integrity of the combustion gas line (see page 50 for instruction).                                                                                                    |  |

## Instrument Air and Combustion Air Line Connection

| Instrument Air Line<br>Connection | Instrument air is used as motive air for the air injector (if installed) and as housin purge air.                                                                            |  |  |
|-----------------------------------|----------------------------------------------------------------------------------------------------|--|--|
|                                   | Connect instrument air line via a pressure regulator (0 to 6 bar) to instrument air inlet <b>6</b> of the analyzer module (see Figure 3, page 18, and Figure 4, page 20).    |  |  |
| Combustion Air Line<br>Connection | Connect combustion air line via a pressure regulator (0 to 1,6 bar) to combustion air inlet <b>11</b> of the analyzer module (see Figure 3, page 18, and Figure 4, page 20). |  |  |

# **Housing Purge**

| Why should the housing be purged?                          | The housing of a gas analyzer equipped with the MultiFID14 analyzer module must always be purged since combustible gases ( $H_2$ or $H_2$ /He mixture) are routed into the module.                                                                             |
|------------------------------------------------------------|----------------------------------------------------------------------------------------------------|
| Purge Air Supply                                           | Part of the instrument air (approx. 600 to 700 l/h) to the air injector is continuously routed as purge air through the housing, even when the gas analyzer is out of operation.                                                                               |
| Separate Purging of<br>Central Unit and<br>Analyzer Module | There is no gas-tight separation of the central unit and analyzer module. Therefore, they can only be purged together.<br>If the central unit and analyzer must be purged separately, the analyzer module must be installed in a separate IP54 system housing. |
| i                                                          | Due to differing purge gas supply requirements, the MultiFID14 analyzer module should not be purged in series with other analyzer modules.                                                                                                    |

## Sample Gas Line Connection (Heated Sample Gas Port)

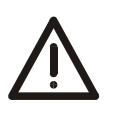

#### CAUTION!

Before start-up of the analyzer module it is imperative to remove any plastic sealing stopper inserted in a sample gas inlet at the factory.

| Sample Gas Line<br>Material   | Use PTFE or stainless steel sample gas line. (Recommendation: use heated sample gas line TBL 01.) The medium temperature reaches 200 °C.                                                                                                    |                                                                                                    |  |  |
|-------------------------------|----------------------------------------------------------------------------------------------------|----------------------------------------------------------------------------------------------------|--|--|
| Sample Gas Line<br>Connection | With a heated sample gas port the sample gas line can be connected to any of the sample gas inlets I, II and III (see Figures 5 and 6). With the wall-mount housing, a sample gas line cannot be connected to sample gas inlet III (structural constraints); it must always be kept closed. |                                                                                                    |  |  |
|                               | Connect the heated sample g<br>the O-rings are properly seate<br>sample gas port.                                                                                                    | as line directly to the sample gas inlet. Make sure<br>ad and that the sample gas line is fully inserted in the                                          |  |  |
| Unused Sample Gas             | lf                                                                                                    | then                                                                                                    |  |  |
| Inlets                        | the analyzer draws in sample gas through the sample gas line                                                                                                    | the unused sample gas inlets should be blocked with the threaded cap inserted at the factory.                                                            |  |  |
|                               | the sample gas is under positive pressure                                                                                                    | one sample gas inlet must be open and<br>connected with an exhaust gas line to avoid any<br>accumulation of positive pressure in the analyzer<br>module. |  |  |

Fittings and O-Rings The required fittings and O-rings are supplied in the accessory kit.

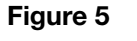

Heated Sample Gas Connection

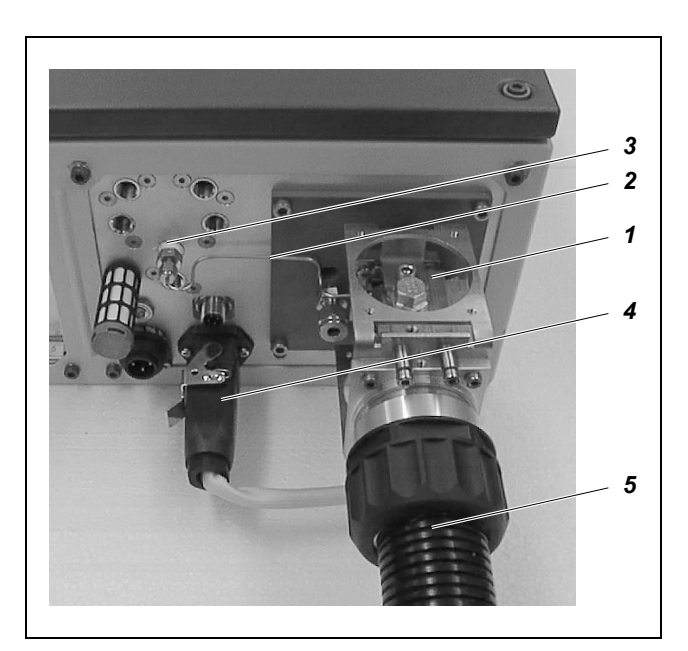

- 1 Heated Sample Gas Port
- 2 Connection between Test Gas Outlet and Sample Gas Port
- 3 Test Gas Outlet
- 4 Electrical Connection to the Heated Sample Gas Port
- **5** Heated Sample Gas Line

### Sample Gas Line Connection (Heated Sample Gas Port), continued

#### Figure 6

#### Sample Gas Line Connection on Heated Sample Gas Port

(Wall-mount housing, view from above right)

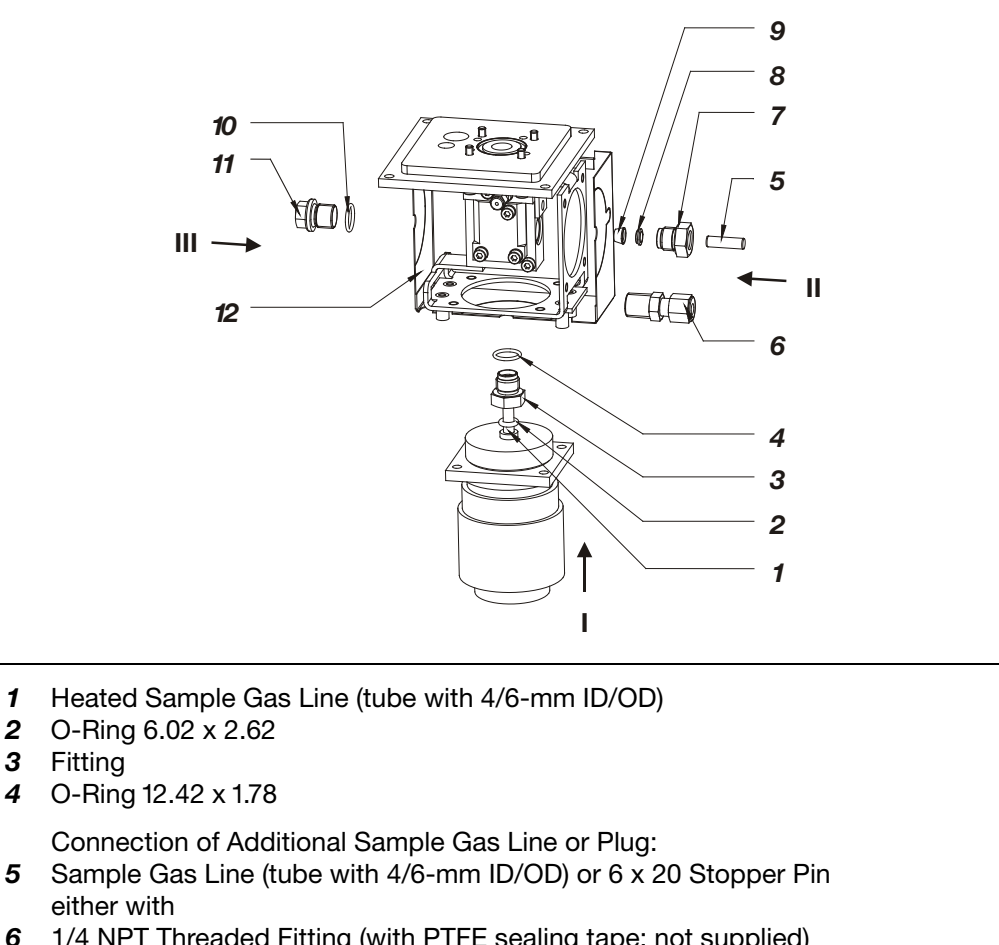

- **6** 1/4 NPT Threaded Fitting (with PTFE sealing tape; not supplied) or with
- 7 Fitting
- 8 Cone Ring
- 9 Sealing Ring
  - Plug:
- 10 O-Ring 12.42 x 1.78
- 11 Plug Screw
- **12** Cover

| Sample Gas | Sample Gas Line Conne | ction              |
|------------|-----------------------|--------------------|
| Inlets:    | On wall-mount housing | On 19-inch housing |
| I          | Below                 | Behind             |
| II         | Right                 | Above              |
| Ш          | Not Possible          | Below              |
|            |                       |                    |

Maximum Sample Gas Line Length The maximum length of the heated sample gas line (4 mm ID) is 30 m.

### Sample Gas Line Connection (Unheated Sample Gas Port)

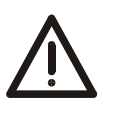

#### CAUTION!

Before start-up of the analyzer module it is imperative to remove any plastic sealing stopper inserted in the sample gas inlet at the factory.

**Sample Gas Line** Connection

There is only one sample gas inlet for an unheated sample gas line (see Figure 7).

If the sample gas is under positive pressure, a tee should be installed between the sample gas line and sample gas inlet. The free end of the tee should be connected to an exhaust line to avoid any accumulation of positive pressure in the analyzer module.

Figure 7

#### Sample Gas Line **Connection on Unheated Sample** Gas Port

(Wall-mount housing and 19-inch housing)

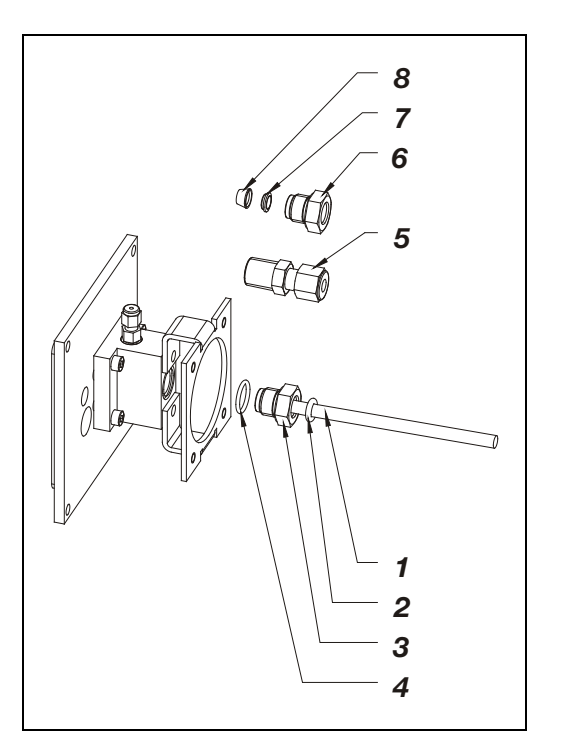

- Sample Gas Line (PTFE or 1 stainless-steel tube with 4/6-mm ID/OD)
  - Connection either with
- 2 O-Ring 6.02 x 2.62
- Fitting 3
- O-Ring 12.42 x 1.78 4 or with
- 1/4 NPT Threaded Fitting (with 5 PTFE sealing tape; not supplied)
- or with
- 6 Fitting
- Cone Ring 7 8
- Sealing Ring

**Maximum Sample Gas Line Length** 

The maximum length of the heated sample gas line (4 mm ID) is 50 m.

#### **Power Supply Line Connection – Safety Notes**

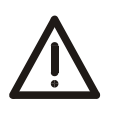

#### CAUTION!

Comply with the pertinent national safety regulations for installation and operation of electrical equipment as well as the following safety notices.

Before connecting the power supply, make sure that the operating voltage setting of the analyzer matches the line voltage.

Connect the protective lead terminal to a protective lead before making any other connections. When the supplied power cord is used, this is ensured by the leading pin of the protective lead.

The analyzer may become hazardous if the protective lead breaks inside or outside the analyzer or the protective lead terminal is separated.

Use only fuses of the specified type and rated current as replacements. Do not use rewired fuses. The fuse holder must not be short-circuited.

Parts of the power-supply circuit may continue to be under voltage even if the line fuse blows.

Never connect line voltage (115 VAC or 230 VAC) to the 24 V === input of the analyzer module. This would destroy the electronics of the analyzer module.

Install an easily accessible circuit breaker close to the analyzer so that all poles can be disconnected from the power supply. Label the breaker to ensure that the circuit it controls is clearly identifiable.

Never pull the plug connectors of the 115/230 VAC power supply for the detector heater and the heated sample gas port while the power is on.

## **Connection Diagram (Electrical Connections)**

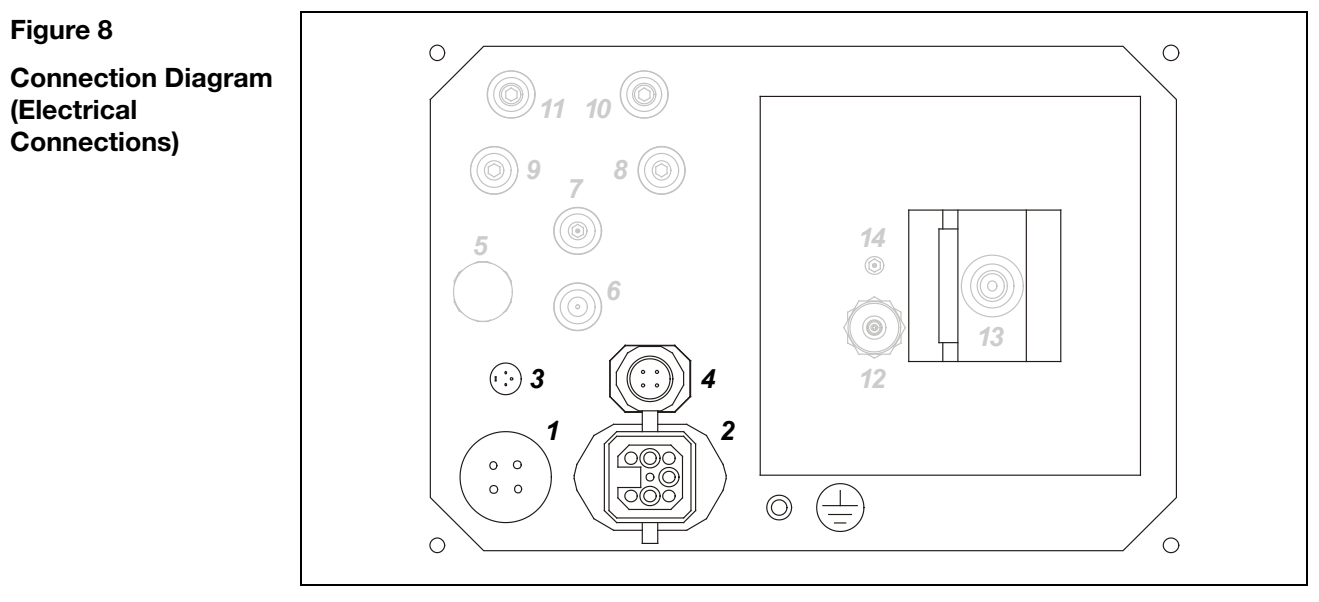

**1** 115/230 VAC power supply of detector heater and if necessary of heated sample gas port (see also Figure 12)

Never pull the plug connector while the power is on!

- 2 Electrical connection to heated sample gas port
  - Never pull the plug connector while the power is on!
- 3 System bus
- *4* 24 V == power supply (see also Figure 10)

### **Power Consumption**

#### **Power Consumption**

| Component              | Power supply | Power consumption |
|------------------------|--------------|-------------------|
| Central unit           | 115/230 VAC  | 175 VA            |
| Detector heater        | 115/230 VAC  | 120 VA            |
| Heated sample gas port | 115/230 VAC  | 100 VA            |
| Analyzer module        | 24 VDC       | 65 W              |

### 24 VDC Power Supply Line Connection

24 VDC Connection Cable If the gas analyzer is set up so that an analyzer module is to be powered by an external 24 VDC power source, a 5-meter long cable  $(2 \times 0.5 \text{ mm}^2)$  with a 4-prong plug will be supplied for connection to the analyzer module. The wires on the free end of the cable are to be connected to an external power source (see Figure 9).

Figure 9 24 VDC Connection Cable

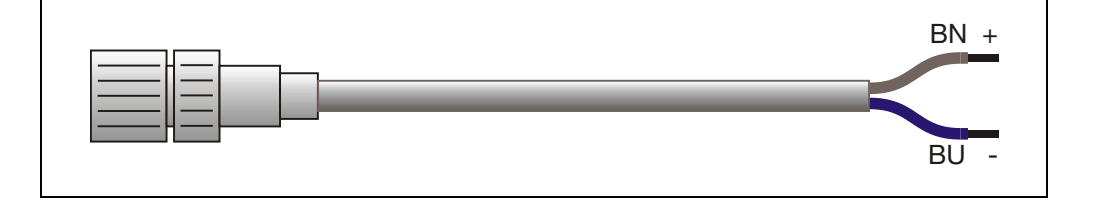

Figure 10

Analyzer Module 24 V ---- Connection

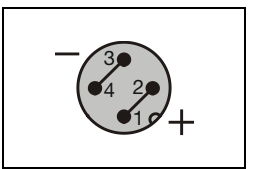

The illustration shows the pin side of the analyzer module 24 V === plug and thus the solder side of the matching female jack.

**24 VDC Connection to** Proceed as follows to connect the 24 V DC power supply to an analyzer module not installed in the central unit:

| Step | Action                                                                                                    |
|------|----------------------------------------------------------------------------------------------------|
| 1    | Connect the supplied 24 VDC connection cable and plug to analyzer module 24 V === connector <b>4</b> (see Figure 8) and screw tight. |
| 2    | Connect the free end of the connection cable to an external power supply.                                                            |

**Extending the 24 VDC** The 24 VDC connection cable can be extended if necessary. The following conditions should be satisfied:

- The extension cable should have a conduction section of at least 2.5 mm<sup>2</sup>.
- The extension cable should be no more than 30 m long.
- The extension cable should be connected as close as possible to the 24 VDC connection cable supplied, i.e., the 24 VDC connection cable should be as short as possible.

### 115/230 VAC Power Supply Line Connection

115/230 VAC Connection Cable A 5-m connection cable (3 x 1.5 mm<sup>2</sup>, see Figure 11) with 4-prong plug for connection to the analyzer module (see Figure 12) is supplied for the 115/230 VAC power supply of detector heater and if necessary of heated sample gas port.

Figure 11

115/230 VAC Connection Cable

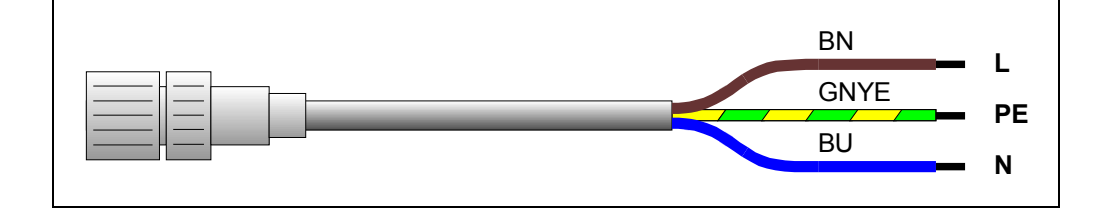

Figure 12

Analyzer Module 115/230 VAC Connection

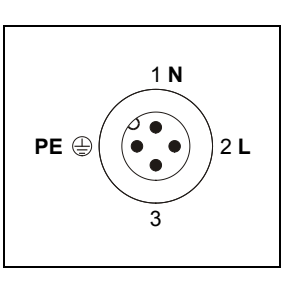

The illustration shows the pin side of plug **1** on the analyzer module.

Operating Voltage Change The operating voltage of the detector heater can be switched between 115 VAC and 230 VAC by switch *1* on the power distribution board (see Figure 13). Fuse *2* must be replaced when the operating voltage is changed.

The operating voltage of the sample gas port heater is indicated on the plug connector; it cannot be changed.

Figure 13 Position of Switches and Fuses on the

Power Distribution Board

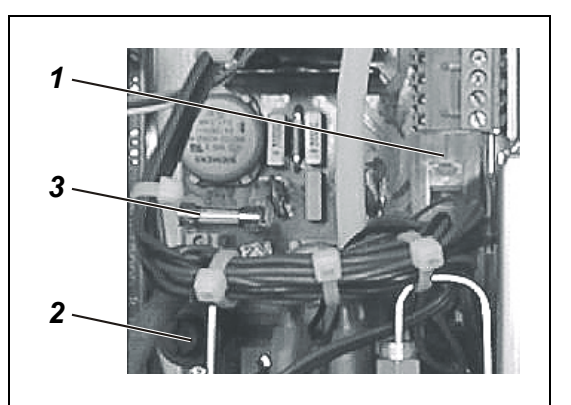

- 1 115/230 VAC switch
- 2 230 VAC M 2A or
- 115 VAC M 4A fuse
- 3 24 VDC M 3.15A fuse

### 115/230 VAC Power Supply Line Connection, continued

| 115/230 VAC | Step | Action                                                                                                    |
|-------------|------|----------------------------------------------------------------------------------------------------|
| Connection  | 1    | Make sure the gas analyzer power supply is set to the proper<br>line voltage. Adjust the operating voltage setting as necessary.<br>Make sure the operating voltage indicated on the MultiFID14<br>analyzer module identification plate is the same as the line<br>voltage. If applicable, set the proper operating voltage on the<br>power supply board. |
|             | 2    | Make sure the power supply cable has an adequately dimensioned protective device (breaker).                                                                                                    |
|             | 3    | Install an easily accessible breaker in the power supply or a switched receptacle near the analyzer to make sure the gas analyzer can be completely separated from the power source. Label the breaker to ensure that the circuit it controls is clearly identifiable.                                                                                    |
|             | 4    | Using the connector for non-heating equipment, connect the power cord supplied to the <b>-X01</b> power supply connector in the electronics module and secure with the clip.                                                                                                    |
|             | 5    | Connect the supplied 115/230 VAC connection cable with 4-prong plug to the analyzer module power supply connector <b>1</b> of the analyzer module and screw tight.                                                                                                    |
|             | 6    | Connect the wires on the free end of each power cord to the power source – by means of the attached grounded plug as the case may be.<br>The analyzer may start when the power supply is connected.                                                                                                    |
|             |      |                                                                                                    |

Potential Compensation Connection The electronics module and the analyzer modules have a potential compensation connector designated by the symbol (\_). The connector has M5 internal threads for the installation of a matching screw or clamp.

Use this connection to link each module to the building's potential compensator in accordance with local regulations.

# Analyzer Start-Up

| Analyzer Start-Up | Step    | Action                                                                                                    |
|-------------------|---------|----------------------------------------------------------------------------------------------------|
|                   | Turn on | power supply, initial heating phase, turn on supply gases                                                                                                    |
|                   | 1       | Before connecting the power supply, check once again that<br>both the operating voltage set on the analyzer power supply<br>and the operating voltage indicated on the MultiFID14 analyzer<br>module identification plate match the line voltage.                                                                                                    |
|                   | 2       | <ul> <li>Turn on the power supplies for the</li> <li>Analyzer</li> <li>Detector heater</li> <li>Heated sample gas port, if applicable.</li> <li>When the analyzer module is not built into the central unit:</li> <li>Turn on the separately installed 24-VDC power supply of the analyzer module.</li> </ul>                                                                                                    |
|                   | 3       | <ol> <li>The following events will occur after the power supply is turned on:</li> <li>The three "Power," "Maint" and "Error" LEDs light up.</li> <li>The gas analyzer power-on message appears on the screen. The power-on message shows the software version. The booting consists of the "Booting Database" and "Booting Display" phases.</li> <li>After a brief time the screen switches to measurement mode.</li> <li>The softkey appears on the screen. This indicates the possibility of a temperature or flow problem during the warm-up phase. By pressing the softkey the user can recall the status message summary and view status message details.</li> </ol> |
|                   | 4       | Select the Controller values menu item:<br>$MENU \rightarrow Diagnostic/Information \rightarrow Module specific \rightarrow Controller values$<br>The variables for the temperature regulators are indicated under this menu item:<br>T-Re.D Detector temperature<br>T-Re.E Heated sample gas port temperature<br>The temperature values will rise slowly after the power supply is activated.                                                                                                    |
|                   | 5       | <ul> <li>Turn on instrument air, combustion air and combustion gas (H<sub>2</sub> or H<sub>2</sub>/He mixture). Using the appropriate external pressure regulator, adjust the initial pressure to the value specified in the analyzer data sheet.</li> <li>The pressure values shown on the gas port labels, in the data sheet and in the "Gas Inlet Conditions" section (see page 10) are only typical values. Only the factory-determined values shown on the analyzer data sheet of the analyzer module are applicable for safe operation.</li> </ul>                                                                                                    |

| Step      | Action                                                                                                    |
|-----------|----------------------------------------------------------------------------------------------------|
| 6         | In the Controller values menu item also the variables for the internal pressure regulators are indicated; set the supply gas pressures                                                                                                    |
|           | by means of the variables:                                                                                                    |
|           | Output Instrument air at combustion-chamber milet                                                                                                    |
|           | Air Combustion air                                                                                                    |
|           | H2 Combustion gas ( $H_2$ or $H_2$ /He mixture)                                                                                                    |
|           | Random values may be displayed at first for the variables. The values are updated for the first time approx. 30 seconds. after selection of the menu item and thereafter approx. every 30 seconds. Pressure control continues to run in the background. Depending on the pilot pressure setting, pressure setting times can be long. |
|           | If the operator does not press any key for more than five<br>minutes while in menu operation, the analyzer switches<br>automatically to measuring operation to display of sample<br>values ("time out").                                                                                                    |
| 7         | As soon as the temperature of the detector has reached the threshold value (150 °C) the appropriate solenoid valve in the analyzer module automatically connects the instrument air. The vacuum and combustion air controllers work to keep pressures at the applicable set points.                                                  |
|           | instrument air is connected.                                                                                                    |
| 8         | After the pressures are at the applicable set points, the associated solenoid valve in the analyzer module automatically starts the combustion gas supply. The combustion gas controller attempts to establish the set point pressure value.                                                                                         |
| Adjust th | ne variables for the internal pressure regulators                                                                                                    |
| i         | Steps 9 to 11 should only be performed if the analyzer module does<br>not automatically start operation at the pressure values indicated on<br>the analyzer data sheet. If the internal pressure controller values do<br>not match these values, the pilot pressures must be changed.                                                |
| 9         | Instrument air: Use the external pressure regulator to set the Output variable to approx. 60 % (max. 70 %).<br>Variable too large $\Rightarrow$ reduce pressure.<br>Variable too small $\Rightarrow$ raise pressure.<br>(The Input variable depends on the sample gas flow rate.)                                                    |
| 10        | Combustion air: Use the external pressure regulator to set the Air variable to approx. 50 % (max. 60 %). Variable too large $\Rightarrow$ raise pressure. Variable too small $\Rightarrow$ reduce pressure.                                                                                                    |
| 11        | Combustion gas: Use the external pressure regulator to set the H2 variable to approx. 35 % (max. 40 %). Variable too large $\Rightarrow$ raise pressure. Variable too small $\Rightarrow$ reduce pressure.                                                                                                    |

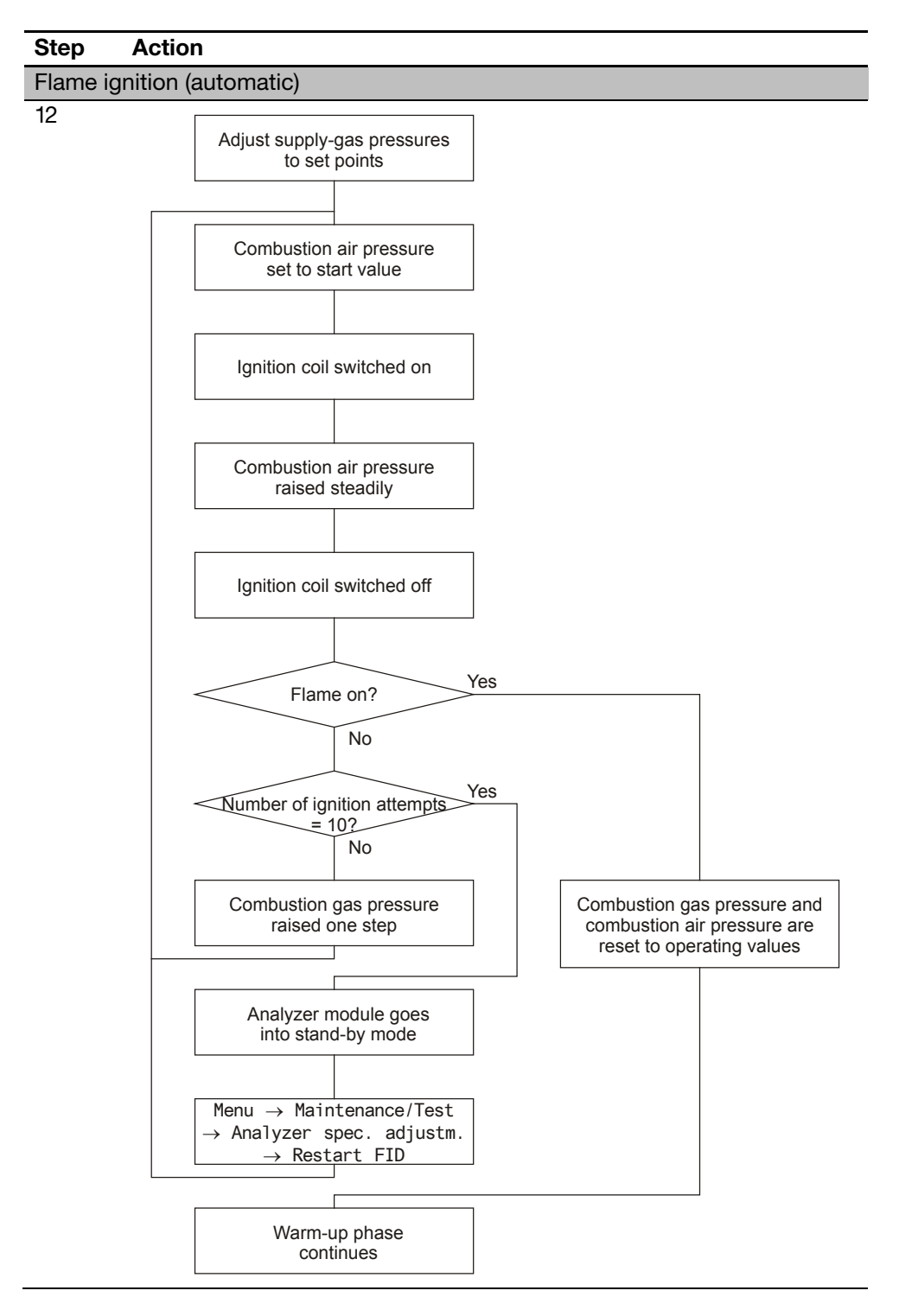

# Analyzer Start-Up, continued

|                                    | Step                             | Actio                                       | on                                                                                                    |                                          |
|------------------------------------|----------------------------------|---------------------------------------------|----------------------------------------------------------------------------------------------------|------------------------------------------|
|                                    | i                                | Flam<br>of igi                              | e ignition may take up to 10 minutes, depending on the n<br>nition attempts.                                                                                                    | umber                                    |
|                                    |                                  | Durin<br>depe<br>still r<br>In thi<br>funct | ng initial commissioning of the gas analyzer, it can happen<br>anding on the length of the combustion gas supply line – the<br>not enough combustion gas available to ignite the flame in<br>s case, the ignition of the flame must be restarted using the<br>ion Restart FID. | n that –<br>there is<br>nitially.<br>the |
|                                    |                                  | The t<br>the<br>highe                       | lame temperature is displayed in the Flame parameter<br>Auxiliary raw values menu item; it must be at leas<br>er than the detector temperature.                                                                                                    | under<br>t 30 °C                         |
|                                    |                                  | Actu                                        | al start-up of the analyzer is complete when the flame igr                                                                                                    | nites.                                   |
|                                    |                                  | A                                           |                                                                                                    |                                          |
| Returning the gas                  | Step                             | ACTIO                                       | on                                                                                                    |                                          |
|                                    | 1                                | Feed<br>for a                               | feed in instrument air and combustion air and purge the gas analyze for at least <b>20 minutes.</b>                                                                                                    |                                          |
|                                    | 2                                | Swite                                       | ch on the power supply of the gas analyzer.                                                                                                    |                                          |
|                                    | 3                                | Oper<br>pres                                | n the combustion gas supply and set the combustion gas<br>sure.                                                                                                    | \$                                       |
|                                    | 4                                | Feed                                        | in sample gas.                                                                                                    |                                          |
|                                    | 5                                | Carr                                        | / out a seal integrity test.                                                                                                    |                                          |
| Date and Time Check                | A correct<br>as autom            | date a<br>atic ca                           | and time setting is required for proper operation of function<br>libration and time/date logging of error messages.                                                                                                    | ons such                                 |
|                                    | Step                             | Actio                                       | on                                                                                                    |                                          |
|                                    | 1                                | Seleo<br>MENI                               | the Date/time menuitem:<br>$J \rightarrow Configure \rightarrow System \rightarrow Date/Time$                                                                                                    |                                          |
|                                    | 2                                | Cheo<br>infor                               | ck and, if necessary, correct the date and time (for more mation see AO2000 Series Operator's Manual).                                                                                                    |                                          |
| Adjusting the Filter<br>(T90 time) | The Multi<br>Menu pat<br>→ Se1eo | FID14<br>h: MEN<br>ct co                    | analyzer module has a non-linear filter.<br>IU $\rightarrow$ Configure $\rightarrow$ Component specific $\rightarrow$ Fil<br>mponent $\rightarrow$                                                                                                    | ter                                      |
|                                    |                                  |                                             |                                                                                                    |                                          |
|                                    | Parame                           | ters                                        | Explanation                                                                                                    | Value <sup>1)</sup>                      |
|                                    | T90-1                            |                                             | Low-pass time constant for constant measured value.                                                                                                    | 20 sec.                                  |
|                                    | T90-2                            |                                             | Low-pass time constant for measured value changes.                                                                                                    | 1 sec.                                   |
|                                    | Switch<br>Thresh                 | ing<br>old                                  | Switching threshold relative to measurement range.<br>T90-2 applies on over/undershoot.                                                                                                    | 1%                                       |

1) Recommendation

### Warm-Up Phase

| Definitions     | The <i>warm-up</i> phase covers the until measurement drift is according to the warm-up phase includes | ne period after the power supply has been turned on eptable. This depends on the measurement span. the initial heating phase.                                                                            |  |  |
|-----------------|----------------------------------------------------------------------------------------------------|----------------------------------------------------------------------------------------------------|--|--|
|                 | The <i>initial heating phase</i> cove<br>on until the detector tempera                                 | rs the period after the power supply has been turned ture reaches the threshold value (150 °C).                                                                                                    |  |  |
| Warm-Up Phase   | The warm-up phase lasts app                                                                            | prox. 2 hours.                                                                                                    |  |  |
| Duration        | The warm-up phase can take temperature before the power                                                | longer if the analyzer was not brought to room r supply was activated.                                                                                                    |  |  |
|                 | During the warm-up phase measurement values can be outside the ranges specified in the data sheet.     |                                                                                                    |  |  |
| Status Messages | The following status message                                                                           | es are present during the initial heating phase:                                                                                                    |  |  |
|                 | Short Text                                                                                             | Description                                                                                                    |  |  |
|                 | Working temperature                                                                                    | The detector temperature has not yet reached the threshold value.                                                                                                    |  |  |
|                 | Flame fault                                                                                            | The flame is not yet lit.                                                                                                    |  |  |
|                 | Temperature limit value 1, 2                                                                           | The temperature of the detector (T - Re . D) and<br>possibly of the heated sample gas port (T - Re . E) is<br>above or below the upper or lower limit value 1 (2).                                       |  |  |
|                 | Pressure limit value 1, 2                                                                              | The pressure at one of the internal pressure<br>regulators for instrument air (Input, Output),<br>combustion air (Air) or combustion gas (H2) is<br>above or below the upper or lower limit value 1 (2). |  |  |
| Reading         | The reading andE flas ment value is not valid.                                                         | h alternately, signaling that the displayed measure-                                                                                                    |  |  |
| Readiness       | At the end of the warm-up ph and can be calibrated.                                                    | ase the analyzer is ready to carry out measurements                                                                                                    |  |  |
| $\bigwedge$     | CAUTION!<br>Never pull the 115/230 VAC                                                                 | power supply plug connectors for the detector                                                                                                    |  |  |

Never pull the 115/230 VAC power supply plug connectors for the detector heater and the heated sample gas port while the power is on.

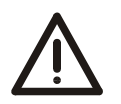

#### CAUTION!

The heated sample gas port cover is hot during operation. Its temperature is higher than 70 °C.

| 1 |   | • |
|---|---|---|
| 1 | • |   |
|   |   |   |
|   |   |   |
| U | _ |   |
| - |   | - |

Please also read the Chapter "Gas Analyzer Calibration" of the AO2000 Series Operator's Manual.

# Sample Component and Measurement Ranges

| Sample Component<br>and Measurement<br>Ranges | The MultiFID14 analyzer module always has at least 1 sample component with 1 measurement range.                             |
|-----------------------------------------------|----------------------------------------------------------------------------------------------------|
|                                               | At most 4 sample components with up to 4 measurement ranges per sample component are possible.                              |
| Measurement Range<br>Setting                  | The measurement ranges are factory-set per customer order.                                                                  |
|                                               | Each measurement range can be increased by a maximum factor of 4 or reduced (down to the smallest measurement range given). |
|                                               | The smallest measurement range is 0 to 5 mg C/m <sup>3</sup> , corresponding to 0 to 10 ppm $CH_4$ .                        |
| i                                             | The associated amplification levels are factory-set. They can only be changed using the TCT Test and Calibration Tool.      |

| Test Gases for<br>Calibration | Type, Quality                                                                                                    | Inlet Pressure p <sub>e</sub>                                              | Flow Rate                                           |  |  |
|-------------------------------|----------------------------------------------------------------------------------------------------|----------------------------------------------------------------------------|-----------------------------------------------------|--|--|
|                               | Zero gas:                                                                                                    |                                                                            |                                                     |  |  |
|                               | $N_2$ , 5.0 grade or synthetic or catalytically<br>purified air with an organic C content<br>< 1 % of span                                                                                                    | 1000 ± 100 hPa<br>(1.0 ± 0.1 bar)                                          | 130 to 250 l/h                                      |  |  |
|                               | Span gas:                                                                                                    |                                                                            |                                                     |  |  |
|                               | Sample component or substitute gas component in $N_2$ or air with a concentration adapted to the measurement range                                                                                                    | 1000 ± 100 hPa<br>(1.0 ± 0.1 bar)                                          | 130 to 250 l/h                                      |  |  |
| Zero Offset                   | If the zero gas is not absolutely free of hydro                                                                                                    | carbons (even high-pi                                                      | ırity nitrogen                                      |  |  |
|                               | contains some hydrocarbons), negative readings may be displayed in low-level<br>measurement ranges (the process gas is "cleaner" than the zero gas). This can be<br>prevented by setting the zero at a positive value instead of zero during calibration. |                                                                            |                                                     |  |  |
|                               | To produce hydrocarbon-free zero gas, air is<br>at 800 °C in order to burn all hydrocarbons. T<br>necessary offset relative to cylinder gases or                                                                                                    | passed through a cor<br>Fhis gas can be used t<br>catalytically purified z | nbustion furnace<br>to determine the<br>zero gases. |  |  |
| Test Gas<br>Concentration     | Set the zero and span test gas concentration for calibration.                                                                                                    | is, which are used as a                                                    | set point values                                    |  |  |
| Menu Path                     | $\begin{array}{llllllllllllllllllllllllllllllllllll$                                                                                                    | ata $ ightarrow$ Manual cal<br>rolled cal. $ ightarrow$                    | libration or                                        |  |  |

# **Test Gas Flow Monitor (Pressure Switch)**

| Test Gas Pressure and<br>Test Gas Flow Rate                             | By setting the test gas pressure such that the test gas flow at the sample gas inlet corresponds to the gas inlet conditions (130 to 250 l/h) the test gas surplus will flow toward the sampling site and prevent sample gas traces from influencing the calibration results. |  |  |
|-------------------------------------------------------------------------|----------------------------------------------------------------------------------------------------|--|--|
|                                                                         | If the test gas is connected directly to the sample gas port (see "Gas Line Con-<br>nection" section, page 20), it must be available as unpressurized excess (130 to 250 l/h) here also.                                                                                      |  |  |
| Flow Monitoring<br>during Automatic<br>Calibration<br>(Pressure Switch) | If test gases are supplied to the separate test gas inlets, during automatic calibra-<br>tion the integral pressure switch can be activated for flow monitoring. Calibration<br>is discontinued in case of inadequate flow.                                                   |  |  |
|                                                                         | The pressure switch can be activated for<br>• Zero gas<br>• Span gas and<br>• Zero and span gas                                                                                                    |  |  |
| Menu Path                                                               | $\begin{array}{l} \text{MENU} \to \text{Configure} \to \text{Calibration Data} \to \text{Automatic Calibration} \\ \to \text{Other Parameters} \to \text{Pressure Switch} \end{array}$                                                                                        |  |  |
| Test Gas Supply at<br>Sample Gas Inlet<br>during Manual<br>Calibration  | If the test gas is supplied directly to the sample gas inlet during manual calibration<br>the following message will appear in the display when the pressure switch is<br>active:                                                                                             |  |  |
|                                                                         | No calibration gas. Pressure switch has not detected any calibration gas.                                                                                                    |  |  |
|                                                                         | This message can be overridden by pressing the Back key.                                                                                                    |  |  |

# **Calibration Method**

| i                                                    | Please al<br>Operator                                                                                                    | so consult Chapter "Gas Analyzer Calibration" of the AO2000 Series<br>'s Manual for a detailed description of calibration methods.                                                                                                    |  |  |
|------------------------------------------------------|----------------------------------------------------------------------------------------------------|----------------------------------------------------------------------------------------------------|--|--|
| Calibration Method<br>Choice                         | The calibration method choice depends on <ul> <li>number of sample and/or substitute gas components and</li> <li>number of measurement ranges.</li> </ul>                      |                                                                                                    |  |  |
|                                                      | The calib control: n                                                                                                    | ration method can be set separately for all three types of calibration nanual, automatic and externally controlled calibration.                                                                                                    |  |  |
|                                                      | For comr<br>measurer<br>three type                                                                                                    | non and substitute-gas calibration, the component setting as well as the<br>nent range settings for zero and span calibrations act commonly on all<br>es of calibration control.                                                                                                    |  |  |
| Menu Path                                            | MENU →<br>Manual                                                                                                    | Configure $\rightarrow$ Calibration data $\rightarrow$ calibration method                                                                                                    |  |  |
| Analyzer Module with<br>1 Sample Component           | Proceed substantially as follows to set the calibration method as well as the measurement ranges for zero and span calibration for an analyzer module with 1 sample component: |                                                                                                    |  |  |
|                                                      | 1 sample                                                                                                    | component:                                                                                                    |  |  |
|                                                      | 1 sample                                                                                                    | Action                                                                                                    |  |  |
|                                                      | 1 sample Step 1                                                                                                    | component:         Action         Select calibration method: Test gas → Single / Common                                                                                                    |  |  |
|                                                      | 1 sample<br>Step<br>1<br>2                                                                                                    | Action         Select calibration method: Test gas → Single / Common         Select measurement range for zero calibration: Zero range                                                                                                    |  |  |
|                                                      | 1 sample<br>Step<br>1<br>2<br>3                                                                                                    | Action         Select calibration method: Test gas → Single / Common         Select measurement range for zero calibration: Zero range         Select measurement range for span calibration: Span range                                                                                                    |  |  |
| Analyzer Module with<br>Several Sample<br>Components | 1 sample<br>Step<br>1<br>2<br>3<br>Proceed<br>measurer<br>several sa                                                                                                    | Action         Select calibration method: Test gas → Single / Common         Select measurement range for zero calibration: Zero range         Select measurement range for span calibration: Span range         substantially as follows to set the calibration method as well as the ment ranges for zero and span calibration for an analyzer module with ample components:                                                                                                    |  |  |
| Analyzer Module with<br>Several Sample<br>Components | 1 sample<br>Step<br>1<br>2<br>3<br>Proceed<br>measurer<br>several sa<br>Step                                                                                                   | Action         Select calibration method: Test gas → Single / Common         Select measurement range for zero calibration: Zero range         Select measurement range for span calibration: Span range         substantially as follows to set the calibration method as well as the ment ranges for zero and span calibration for an analyzer module with ample components:         Action                                                                                                    |  |  |
| Analyzer Module with<br>Several Sample<br>Components | 1 sample<br>Step<br>1<br>2<br>3<br>Proceed<br>measurer<br>several sa<br>Step<br>1<br>1                                                                                         | Action         Select calibration method: Test gas → Single / Common         Select measurement range for zero calibration: Zero range         Select measurement range for span calibration: Span range         substantially as follows to set the calibration method as well as the ment ranges for zero and span calibration for an analyzer module with ample components:         Action         Select calibration method: Test gas / Substitute gas                                                                                                    |  |  |
| Analyzer Module with<br>Several Sample<br>Components | 1 sample<br>Step<br>1<br>2<br>3<br>Proceed<br>measurer<br>several sa<br>Step<br>1<br>2                                                                                         | Action         Select calibration method: Test gas → Single / Common         Select measurement range for zero calibration: Zero range         Select measurement range for span calibration: Span range         substantially as follows to set the calibration method as well as the ment ranges for zero and span calibration for an analyzer module with ample components:         Action         Select calibration method: Test gas / Substitute gas         Select component for zero calibration: Zero component                                                                                                    |  |  |
| Analyzer Module with<br>Several Sample<br>Components | 1 sample<br>Step<br>1<br>2<br>3<br>Proceed<br>measurer<br>several sa<br>Step<br>1<br>2<br>3                                                                                    | Action         Select calibration method: Test gas → Single / Common         Select measurement range for zero calibration: Zero range         Select measurement range for span calibration: Span range         substantially as follows to set the calibration method as well as the ment ranges for zero and span calibration for an analyzer module with ample components:         Action         Select calibration method: Test gas / Substitute gas         Select component for zero calibration: Zero component         Select measurement range for zero calibration: Zero range                                                               |  |  |
| Analyzer Module with<br>Several Sample<br>Components | 1 sample<br>Step<br>1<br>2<br>3<br>Proceed<br>measurer<br>several so<br>Step<br>1<br>2<br>3<br>4                                                                               | Action         Select calibration method: Test gas → Single / Common         Select measurement range for zero calibration: Zero range         Select measurement range for span calibration: Span range         substantially as follows to set the calibration method as well as the ment ranges for zero and span calibration for an analyzer module with ample components:         Action         Select calibration method: Test gas / Substitute gas         Select component for zero calibration: Zero component         Select measurement range for zero calibration: Zero range         Select component for span calibration: Span component |  |  |

# **Substitute Gas Calibration**

[i]

| Substitute Gas<br>Calibration | If the test gases for calibration are not available the analyzer module can be factory-set for calibration with substitute gases.                                                                                                    |                                                                   |            |                    |  |
|-------------------------------|----------------------------------------------------------------------------------------------------|-------------------------------------------------------------------|------------|--------------------|--|
| Example                       | Substitute gas calibration of the MultiFID14 analyzer module is described using the example of Acetone in Ambient Air.                                                                                                    |                                                                   |            |                    |  |
| Acetone in<br>Ambient Air     | Test gas containers cannot be filled with high concentrations of acetone. For this reason the MultiFID14 is calibrated with propane in $N_2$ as a substitute gas.                                                                                                    |                                                                   |            |                    |  |
| Measurement                   | Component 1 Acetone (C <sub>3</sub> H <sub>6</sub> O)                                                                                                    | in ambient air                                                    | Range 1    | 0 to 10.000 ppm    |  |
| Ranges                        | Component 2 Propane (C <sub>3</sub> H <sub>8</sub> ) in                                                                                                    | n N <sub>2</sub> (substitute gas)                                 | Range 1    | 0 to 10.000 ppm    |  |
|                               |                                                                                                    |                                                                   |            |                    |  |
| Calibration Data              | Calibration method                                                                                                    | Substitute gas calibra                                            | ation      |                    |  |
|                               | Zero component                                                                                                    | Component 1 (Acetone) Range 1 or<br>Component 2 (Propane) Range 1 |            |                    |  |
|                               | Span component                                                                                                    | Component 2 (Propa                                                | ne – subst | itute gas) Range 1 |  |
| Calibrate                     | <ul> <li>Calibrate zero with air (compor</li> <li>Calibrate span with test gas provide the span with test gas provide the sp</li></ul> | nent 1 or component 2)<br>opane in N <sub>2</sub> .               |            |                    |  |

For other measurement tasks select the test gases and measurement ranges in a similar manner according to the sample gas composition.

### **Analyzer Module Manual Calibration**

(i)

• The MultiFID14 analyzer module should only be calibrated after the warm-up phase, i.e., approx. 2 hours after connecting the power supply.

• The zero should be calibrated manually prior to a manual span calibration.

**Test Gas Supply** If the test gases enter at the zero or span gas input, the test gas supply is controlled by the integral valves.

If the test gas enters directly via the sample gas inlet, the zero and span gases must be blocked off.

Analyzer Module Manual Calibration

| Step     | Action                                                                                                 |
|----------|----------------------------------------------------------------------------------------------------|
| 1        | Select the Manual Calibration menu:                                                                    |
|          | MENU $\rightarrow$ Calibrate $\rightarrow$ Manual calibration                                          |
| 2        | For single calibration:                                                                                |
|          | Select Measurement range with the arrow keys.                                                          |
| Zero ca  | libration:                                                                                             |
| 3        | Select Zero gas with the arrow keys, ENTER.                                                            |
| 4        | Turn on the zero gas supply.                                                                           |
| 5        | If necessary use the numeric keypad to enter the test gas concentration <sup>1)</sup> , <b>ENTER</b> . |
| 6        | When the sample value indication stabilizes, initiate zero calibration with <b>ENTER</b> .             |
| 7        | Accept the calibration result with ENTER                                                               |
|          | or <b>REPEAT</b> calibration <sup>2)</sup> (back to step 5)                                            |
|          | or reject calibration with <b>Back</b> (back to step 6)                                                |
|          | or reject calibration with <b>Meas</b> (back to measurement value readout).                            |
| Span ca  | alibration:                                                                                            |
| 8        | Select Span gas with the arrow keys, ENTER.                                                            |
| 9        | Turn on the span gas supply.                                                                           |
| 10       | If necessary use the numeric keypad to enter the test gas                                              |
|          | concentration ", ENTER.                                                                                |
| 11       | When the sample value indication stabilizes, initiate span calibration with <b>ENTER</b> .             |
| 12       | Accept the calibration result with ENTER                                                               |
|          | or <b>REPEAT</b> calibration <sup>2)</sup> (back to step 10)                                           |
|          | or reject calibration with <b>Back</b> (back to step 11)                                               |
|          | or reject calibration with <b>Meas</b> (back to measurement value readout).                            |
| For sing | gle calibration: Repeat steps 2 to 12 for other measurement ranges.                                    |
|          |                                                                                                    |

1) The initialized test gas concentration (see page 38) is shown as the set point.

2) It may be necessary to repeat calibration if the measurement value is still not stable after calibration has been started. The subsequent process is based on the measurement value obtained in the previous calibration.

### **Concentration Data Conversion**

Different Concentra-<br/>tion Data UnitsThe concentration is expressed in various units in the measurement of organic<br/>carbon compounds (total C):

- mg org. C/m<sup>3</sup> (e.g., in measurements per 17. BImSchV [17<sup>th</sup> Regulation of Federal Emission Protection Act])
- mg  $C_n H_m / m^3$
- ppm C<sub>n</sub>H<sub>m</sub> (e.g., in measurements per TA-Luft [Technical Directive for Air], data on test-gas cylinders)

Thus it is often necessary to convert concentration data from one unit to another.

 $\begin{array}{ll} \text{Conversion} \\ \text{ppm} \rightarrow \text{mg } \textbf{C}_{n}\textbf{H}_{m}/m^{3} & \text{mg } \textbf{C}_{n}\textbf{H}_{m}/m^{3} = \text{ppm} \times \frac{\text{Molecular Weight}}{V_{m}} \end{array}$ 

Conversion ppm  $\rightarrow$  mg C/m<sup>3</sup>

 $V_m$ 

 $mg C/m^{3} = ppm \times \frac{Number of C atoms \times 12.011}{V_{m}}$ 

Mole volume  $V_m$  = 22.414 for 0 °C and 1013 hPa,  $V_m$  = 24.05 for 20 °C and 1013 hPa

**Example 1** A MultiFID14 analyzer has a measurement range of 0-50 mg C/m<sup>3</sup>. Propane ( $C_3H_8$ ) in  $N_2$  or in air is used as the test gas.

How large can the maximum test gas concentration be in ppm or  $mg/m^3$  without exceeding the measurement range?

 $\frac{50 \times 22.414}{3 \times 12.011} = 31.102 \text{ ppm } \text{C}_3\text{H}_8$  $\frac{31.102 \times (3 \times 12.011 + 8 \times 1.008)}{22.414} = 61.19 \text{ mg } \text{C}_3\text{H}_8/\text{m}^3$ 

#### Concentration Data Conversion, continued

Example 2

If a gas other than propane is used, its response factor must be considered (see "Response Factor" section on page 45).

If methane (CH<sub>4</sub>) is used, how large can the maximum test gas concentration be in ppm or  $mg/m^3$  without exceeding the measurement range?

 $\frac{50 \times 22.414}{1 \times 12.011} = 93.306 \text{ ppm CH}_4$  $\frac{93.306 \times (1 \times 12.011 + 4 \times 1.008)}{22.414} = 66.785 \text{ mg CH}_4/\text{m}^3$ 

The methane response factor is 1.07; i.e. the sample value indication is too large by this factor. To determine the maximum test gas concentration that avoids exceeding the measurement range, the measured value reading should be divided by the response factor.

 $\frac{93.306}{1.07} = 87.202 \text{ ppm CH}_4$  $\frac{66.785}{1.07} = 62.416 \text{ mg CH}_4/\text{m}^3$ 

A test gas container with approx. 80 ppm of  $CH_4$  is specified. According to the certificate, the test gas concentration in the test gas container is 81.2 ppm  $CH_4$ .

This is equivalent to a concentration of

 $\frac{81.2 \times 1 \times 12.011}{22.414} = 43.513 \, \text{mg C/m}^3$ 

Considering the response factor, the indication should be adjusted to  $43.513\times1.07=46.559\,mg\,\text{C/m}^3$ 

### **Response Factor**

#### Definition

Response factor =  $\frac{\text{Meas. value indication}}{\text{Concentration}}$  or

 $Concentration = \frac{Meas. value indication}{Response factor}$ 

By definition, the response factor for propane  $(C_3H_8)$  is equal to 1.00.

#### **Response Factors**

٦

Response factors for the MultiFID14 analyzer module are listed in the table below.

Response factors for an individual analyzer module may differ slightly from the values below.

| Sample Component                      |                                              | <b>Response Factor</b> |
|---------------------------------------|----------------------------------------------|------------------------|
| Acetone                               | C <sub>3</sub> H <sub>6</sub> O              | 0.71                   |
| Benzene                               | C <sub>6</sub> H <sub>6</sub>                | 1.07                   |
| Butane                                | $C_4H_{10}$                                  | 0.98                   |
| Butyl acetate                         | $C_6H_{12}O_2$                               | 0.84                   |
| Chlorobenzene                         | C <sub>6</sub> H <sub>5</sub> Cl             | 1.02                   |
| Cyclohexane                           | C <sub>6</sub> H <sub>12</sub>               | 1.02                   |
| Ethane                                | C <sub>2</sub> H <sub>6</sub>                | 1.01                   |
| Ethyl acetate                         | C <sub>4</sub> H <sub>8</sub> O <sub>2</sub> | 0.72                   |
| Ethylbenzene                          | C <sub>8</sub> H <sub>10</sub>               | 0.89                   |
| Ethyne (Acetylene)                    | $C_2H_2$                                     | 0.95                   |
| Isopropanol                           | C <sub>3</sub> H <sub>8</sub> O              | 0.74                   |
| Methane                               | CH <sub>4</sub>                              | 1.07                   |
| n-Heptane                             | C <sub>7</sub> H <sub>16</sub>               | 0.94                   |
| Perchloroethylene (Tetrachloroethene) | C <sub>2</sub> Cl <sub>4</sub>               | 0.97                   |
| Propane                               | C <sub>3</sub> H <sub>8</sub>                | 1.00                   |
| p-Xylene                              | C <sub>8</sub> H <sub>10</sub>               | 0.89                   |
| Toluene                               | C <sub>7</sub> H <sub>8</sub>                | 0.96                   |

# Sample Gas Filter Replacement at Heated Sample Gas Port

| When is replacement needed?    | Replace the sample gas filter in the heated sample gas port if it is contaminated and the sample gas flow is reduced. |                                                                                                    |  |  |
|--------------------------------|----------------------------------------------------------------------------------------------------|----------------------------------------------------------------------------------------------------|--|--|
| Material Required              | <ul><li>Sample</li><li>4 mm ł</li></ul>                                                                               | e gas filter with O-rings (part number 0768649)<br>nex wrench                                                                                                    |  |  |
| Sample Gas Filter              | Step                                                                                                    | Action                                                                                                    |  |  |
| Replacement<br>(see Figure 14) | 1                                                                                                    | Turn off the sample gas supply to the analyzer module. Turn off 115/230 VAC power supply of analyzer and heater and, if applicable, the separate 24 VDC supply of the analyzer module.                                                                                                    |  |  |
|                                |                                                                                                    | $\bigwedge$ The heated sample gas port is hot (approx. 180 °C).                                                                                                    |  |  |
|                                | 2                                                                                                    | Loosen the three mounting screws <b>1</b> (4 mm hex key) and remove the sample gas filter <b>2</b> from the sample gas port unit.                                                                                                    |  |  |
|                                | 3                                                                                                    | Remove O-rings <b>3</b> and <b>4</b> , as well as the contaminated sample gas filter <b>5</b> from sample gas filter holder <b>2</b> .                                                                                                    |  |  |
|                                | 4                                                                                                    | Place the new sample gas filter <b>5</b> and new O-rings <b>3</b> and <b>4</b> in the sample gas filter holder <b>2</b> .                                                                                                    |  |  |
|                                |                                                                                                    | Always use new O-rings with a new sample gas filter.<br>Contaminated or damaged O-rings will reduce sample gas path<br>seal integrity and lead to erroneous measurement values.                                                                                                    |  |  |
|                                | 5                                                                                                    | Place sample gas filter holder <b>2</b> on the sample gas port block and secure it with three mounting screws <b>1</b> . Tighten mounting screws only sufficiently to achieve metal-to-metal contact of the sample gas filter holder. Make sure that O-rings <b>3</b> and <b>4</b> do not fall out of the sample gas filter holder. |  |  |
|                                | 6                                                                                                    | Restore sample gas supply to the analyzer module.                                                                                                    |  |  |
|                                | 7                                                                                                    | Activate power supply.                                                                                                    |  |  |
|                                | 8                                                                                                    | Check supply gas variables and adjust if necessary (see page 33).                                                                                                    |  |  |
|                                | 9                                                                                                    | Calibrate analyzer at end of warm-up phase.                                                                                                    |  |  |

# Sample Gas Filter Replacement at Heated Sample Gas Port, continued

Figure 14

Sample Gas Filter in **Heated Sample Gas** Inlet

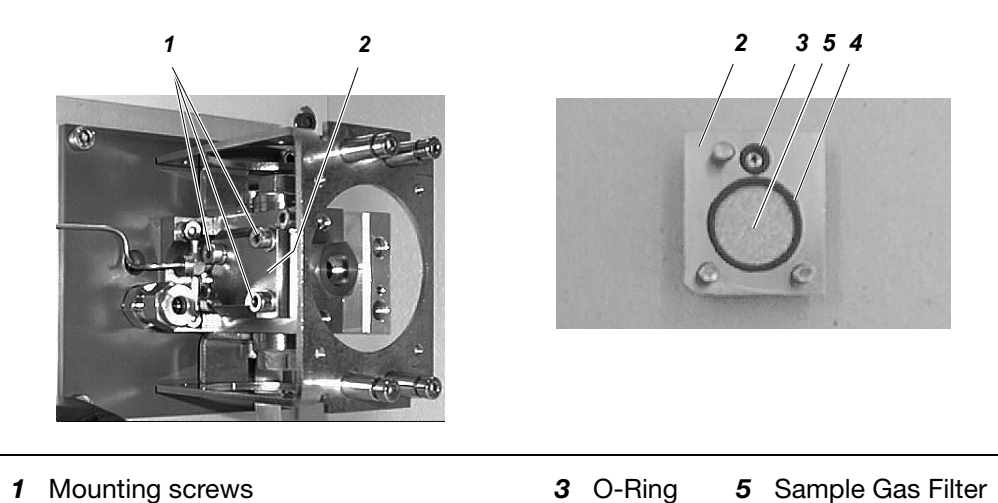

- 1 Mounting screws
- 2 Sample Gas Filter Holder
- 4 O-Ring
- 5 Sample Gas Filter

# **Cleaning the Air Injector**

| When is cleaning needed? | The air injector should be cleaned when the sample gas outlet pressure is too high, i.e. if the negative pressure can no longer be set to $p_{abs}$ < 600 hPa. |                                                                                                    |  |
|--------------------------|----------------------------------------------------------------------------------------------------|----------------------------------------------------------------------------------------------------|--|
| Material Required        | <ul> <li>14-mm open-end wrench</li> <li>Detector O-ring set (part number 0768646)</li> <li>Ultrasound bath with aqueous cleaner (e.g. Extran)</li> </ul>       |                                                                                                    |  |
| Cleaning the Air         | Step                                                                                                    | Action                                                                                                    |  |
| Injector                 | 1                                                                                                    | Turn off the sample gas supply to the analyzer module. Turn off                                                                                                    |  |
| (see Figure 15)          |                                                                                                    | 115/230 VAC power supply of analyzer and heater and, if applicable, the separate 24 VDC supply of the analyzer module.                                                            |  |
|                          |                                                                                                    | The heated sample gas port is hot (approx. 180 $^{\circ}$ C).                                                                                                    |  |
|                          | 2                                                                                                    | Remove the exhaust line from exhaust outlet 1.                                                                                                    |  |
|                          | 3                                                                                                    | Loosen fastener <b>2</b> (14-mm wrench). Remove air injector <b>3</b> from the exhaust outlet.                                                                                    |  |
|                          | 4                                                                                                    | Clean the air injector in an ultrasound unit. Use aqueous cleanser (e.g., Extran).                                                                                                |  |
|                          | 5                                                                                                    | Replace O-rings 4, 5 and 6 with new O-rings.                                                                                                    |  |
|                          |                                                                                                    | Always replace O-rings when cleaning the air injector.<br>Contaminated or damaged O-rings will reduce sample gas path<br>seal integrity and lead to erroneous measurement values. |  |
|                          | 6                                                                                                    | Place air injector <b>3</b> in the exhaust outlet (orient as shown in Figure 15). Tighten fastener <b>2</b> .                                                                     |  |
|                          | 7                                                                                                    | Connect the exhaust line to the exhaust air outlet 1.                                                                                                    |  |
|                          | 8                                                                                                    | Restore sample gas supply to the analyzer module.                                                                                                    |  |
|                          | 9                                                                                                    | Activate power supply.                                                                                                    |  |
|                          | 10                                                                                                    | Check supply gas variables and adjust if necessary (see page 33).                                                                                                    |  |
|                          | 11                                                                                                    | Calibrate analyzer at end of warm-up phase.                                                                                                    |  |

# Cleaning the Air Injector, continued

#### Figure 15 Air Injector

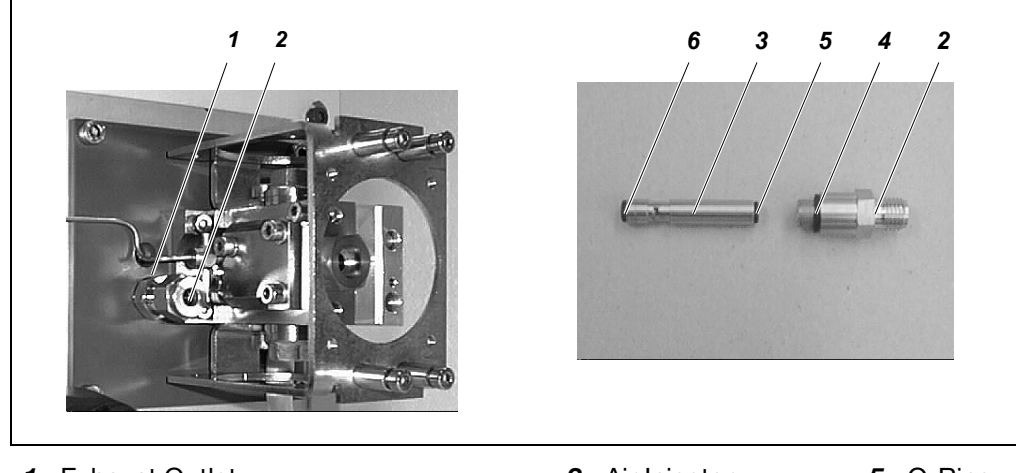

1 Exhaust Outlet

2 Fastener

- *3* Air Injector*4* O-Ring
- **5** O-Ring**6** O-Ring

### **Check Seal Integrity of the Combustion Gas Supply Line**

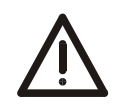

#### **IMPORTANT!**

The leak-tightness test described in this section may only be performed by qualified and specially trained people.

If these conditions are not met or the prescribed work equipment is not available, then the leak-tightness test must be performed by ABB Service.

Regular check of the seal integrity of the combustion gas supply line The seal integrity of the combustion gas supply line must be regularly checked with one of the following, depending on whether the combustion gas is provided from a cylinder or a central supply.

| Combustion gas from | Step | Action                                                                                                    |
|---------------------|------|----------------------------------------------------------------------------------------------------|
| a cylinder          | 1    | Disconnect the power supply of the gas analyzer. Ensure shut-off valve in combustion gas supply line is open.                                                                                                    |
|                     | 2    | Adjust combustion gas pressure to 1.1 times that of normal combus-<br>tion gas pressure, i.e. approx. 1.4 bar.                                                                                                    |
|                     | 3    | Note the cylinder pressure indication on the high-pressure gauge.                                                                                                    |
|                     | 4    | Close the valve of the combustion gas cylinder.                                                                                                    |
|                     | 5    | Watch the indication on the high-pressure gauge – it may not change significantly over a period of 10 minutes. If no change is discernible, continue with Step 6.                                                                                                    |
|                     |      | A significant change in the indication is a sign of a leak in the com-<br>bustion gas feed path between the cylinder pressure reducer and the<br>inlet valve of the gas analyzer. In this case, the following measures<br>must be carried out:                                                                |
|                     |      | 1. Check the combustion gas line between the cylinder and the gas<br>analyzer with a leak detection spray. A leak in this area must be reme-<br>died and the seal integrity test repeated before the gas analyzer is<br>returned to service.                                                                  |
|                     |      | 2. If a leak cannot be found in the combustion gas line, the combus-<br>tion gas inlet valve of the gas analyzer is leaky. <b>In this case, the gas</b><br><b>analyzer may not be returned to service under any circumstances!</b><br>The combustion gas inlet valve must be exchanged by the ABB<br>Service. |
|                     | 6    | Upon completion of leak-tightness test, readjust combustion gas pressure to normal pressure; i.e. 1.2 bar                                                                                                    |

# Check the Seal Integrity of the Combustion Gas Supply Line, cont'd

| Combustion gas from | Step | Action                                                                                                    |
|---------------------|------|----------------------------------------------------------------------------------------------------|
| a central supply    | 1    | Disconnect the power supply of the gas analyzer. Ensure shut-off                                                                                                    |
|                     |      | valve in combustion gas supply line is open.                                                                                                    |
|                     | 2    | Adjust combustion gas pressure to 1.1 times that of normal combus-                                                                                                    |
|                     |      | tion gas pressure, i.e. approx. 1.4 bar.                                                                                                    |
|                     | 3    | Note the pressure indication on the pressure gauge of the pressure                                                                                                    |
|                     |      | reduction valve.                                                                                                    |
|                     | 4    | Shut off the combustion gas feed.                                                                                                    |
|                     | 5    | Watch the indication on the pressure gauge – it may not change sig-<br>nificantly over a period of 10 minutes. If no change is discernible,<br>continue with Step 6. A significant change in the indication is a sign of<br>a leak in the combustion gas feed path between the pressure reduc-<br>tion valve and the inlet valve of the gas analyzer. In this case, the fol-<br>lowing measures must be carried out: |
|                     |      | <ol> <li>Check the combustion gas line between the pressure reduction<br/>valve and the gas analyzer with a leak detection spray. A leak in this<br/>area must be remedied and the leak-tightness test repeated before<br/>the gas analyzer is returned to service.</li> </ol>                                                                                                    |
|                     |      | 2. If a leak cannot be found in the combustion gas line, the combus-<br>tion gas inlet valve of the gas analyzer is leaky. <b>In this case, the gas</b><br><b>analyzer may not be returned to service under any circumstances!</b><br>The combustion gas inlet valve must be exchanged by the ABB<br>Service.                                                                                                    |
|                     | 6    | Upon completion of leak-tightness test, readjust combustion gas<br>pressure to normal pressure i.e. 1.2 bar.                                                                                                    |

# Check Seal Integrity of the Combustion Gas Feed Path in the Gas Analyzer

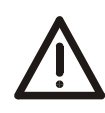

#### **IMPORTANT!**

The leak-tightness test described in this section presupposes specialist knowledge and necessitates work on the open, live gas analyzer. Therefore, it may only be performed by qualified and specially trained people.

If these conditions are not met or the prescribed work equipment is not available, then the leak-tightness test must be performed by ABB Service.

Regular inspection of the seal integrity of the combustion gas feed path in the gas analyzer

The leak-tightness of the combustion gas feed path in the gas analyzer must be checked at regular intervals.

To locate the sections of the combustion gas feed path to be inspected, the pneumatic diagram must be consulted (see page 61).

| edure |
|-------|
|       |
|       |

| Step | Action                                                                                                    |
|------|----------------------------------------------------------------------------------------------------|
|      | The gas analyzer must be in operation (flame on).                                                                                                    |
| 1    | Combustion gas feed path with positive (combustion gas inlet to combustion gas nozzle):                                                                                         |
|      | Sniff out all the junctions using a leak search detector (measurement principle thermal conductivity).                                                                          |
| 2    | Combustion gas feed path with negative pressure (in the detector, downstream from the combustion gas nozzle):                                                                   |
|      | Connect zero reference gas at sample gas inlet.                                                                                                    |
|      | Coat all the junctions in succession with a small gas cloud containing hydrocarbons (e.g. with spray coolant or test gas containing hydrocarbons or a cloth soaked in acetone). |
|      | Observe the measured value readout; in the event of a positive change in the measured value, the junction concerned is leaky.                                                   |

#### If there is a leak, put gas analyzer out of service

If a leak has been detected in the combustion gas feed path inside the gas analyzer, then **the gas analyzer must be put out of service; it may under no circumstances be put back into operation.** The cause of leak must be ascertained and remedied by ABB Service.

### Troubleshooting

### **Flow Problem**

Sample gas nozzle or<br/>sample gas filterCheck for obstructions in sample gas nozzle and sample gas filter in sample gas<br/>port. Change the sample gas filter (see page 46 for instructions).plugged

### **Temperature Problem**

Faulty temperature<br/>sensor or heater<br/>connectionsCheck the connecting lines and plug connectors. Check the line seating in the<br/>insulated jackets.

### **Unstable Readings**

| Vibration                            | Reduce vibrations where the analyzer is installed.                                                                                                    |
|--------------------------------------|----------------------------------------------------------------------------------------------------|
| Sample gas path<br>leakage           | Check the integrity of the analyzer module sample gas paths.                                                                                                    |
| Loss of sensitivity                  | Check the sensitivity variation. Contact service personnel for sample gas nozzle replacement.                                                                              |
| Excessive sample gas outlet pressure | Check air injector for obstructions and clean as needed (see page 48 for instructions). Increase instrument air pressure. Check exhaust air line: It must have a large ID. |
| Combustion air contaminated          | Check combustion air supply.                                                                                                    |
| Fluctuating supply gas pressures     | Check instrument air, combustion air and combustion gas supply.                                                                                                    |

# **Pressure Regulator Problems**

| Unstable pressure values | Adjust supply gas pressures such that the variables have the following values (see page 33): |                        |                                                    |
|--------------------------|----------------------------------------------------------------------------------------------|------------------------|----------------------------------------------------|
|                          | for instrument air (Outlet)<br>for combustion air (Air)<br>for combustion gas (H2)           |                        | approx. 60 %                                       |
|                          |                                                                                              |                        | approx. 50 %                                       |
|                          |                                                                                              |                        | approx. 35 %                                       |
|                          | Have the p                                                                                   | pressure regulator mod | dules checked.                                     |
| Drocouro rogulator       | Air                                                                                          | $V_{ariabla} < 40.0$   | Lower combuction oir proceure                      |
| Pressure regulator       | ATT                                                                                          | Variable $\geq 40\%$   | Deige combustion air pressure.                     |
| variables do hot         |                                                                                              |                        | Raise compustion air pressure.                     |
| match set values         | H2                                                                                           | Variable $\leq 30 \%$  | Lower combustion gas pressure.                     |
|                          |                                                                                              | Variable $\geq$ 90 %   | Raise combustion gas pressure.                     |
|                          | Inlet                                                                                        | Variable $\leq$ 50 %   | Lower sample gas inlet pressure.                   |
|                          |                                                                                              |                        | Clean bypass nozzle.                               |
|                          | Outlet                                                                                       | Variable $\leq$ 50 %   | Raise instrument air pressure.                     |
|                          |                                                                                              |                        | Clean air injector (see page 48 for instructions). |
|                          |                                                                                              |                        | Reduce sample gas line length.                     |
|                          |                                                                                              | Variable $\geq$ 90 %   | Clean bypass nozzle.                               |
|                          |                                                                                              |                        | Lower instrument air pressure.                     |

# Zero Drift

| Sample gas line contaminated                                        | Clean sample gas line.                                                |
|---------------------------------------------------------------------|-----------------------------------------------------------------------|
| Inadequate combus-<br>tion air catalytic con-<br>verter performance | Reduce hydrocarbon content.                                           |
| Contaminated combustion gas line                                    | Clean combustion gas line.                                            |
| Saturated active charcoal filter                                    | Replace active charcoal filter (see Service Manual for instructions). |

### Flame Does Not Ignite

Air in the CombustionMake sure no air enters the combustion gas feed lines when the combustion gasGas LineMake sure no air enters the combustion gas feed lines when the combustion feed line can cause<br/>the flame to go out in the analyzer.

The analyzer module will attempt to restart the flame up to 10 times in a period of approx. 10 minutes using progressively higher combustion gas pressures. If this is not successful, the unit goes into the stand-by mode. In this case the flame ignition process is restarted:

#### $\texttt{Menu} \rightarrow \texttt{Maintenance}/\texttt{Test} \rightarrow \texttt{Analyzer spec.}$ <code>Adjustm.</code> $\rightarrow$ <code>Restart FID</code>

Note

Standby operation means: Heater on, instrument air valve closed, housing purge on.

**Excessive combus-** Reduce combustion air pressure (per analyzer data sheet). **tion air pressure** 

### Failure of the Instrument Air Supply

Shut-off of the It must be ensured that in the event of failure of the instrument air supply, the combustion gas combustion gas supply to the analyzer module is shut off. supply in the event of As a rule, this is guaranteed by the installation of a pneumatic shut-off valve in the failure of the combustion gas supply (recommendation, see page 22); this valve must be instrument air supply controlled by the instrument air supply such that in the event of its failure (and consequently in the event of failure of continuous case purging, see page 23) the combustion gas supply is automatically shut off. If such a pneumatic shut-off valve is not installed, then the following precautions and measures must be taken: • The collective status or the "Failure" status of the gas analyzer must be monitored. If the status occurs, then the cause must be inspected in situ on the gas analyzer. If the gas analyzer is not in operation (e.g. as a result of a power failure), then the supply gases must be shut off (for instructions see page 57). • If the gas analyzer is in operation, then it must be checked whether there is an adequate instrument air supply. If this is the case, then the status messages must be checked (see page 56). If this is not the case, then the following procedure must be adopted 1. Shut off the combustion gas feed. 2. Restore instrument air supply. 3. Purge the gas analyzer for at least 20 minutes. 4. Switch on the combustion gas supply. 5. The gas analyzer starts automatically.

### **Status Messages**

İ

The MultiFID14 analyzer module status messages are listed below.

Please also consult Chapter "Status Messages" of the AO2000 Series Operator's Manual, which also contains the complete list of all status messages.

#### **List Structure** The list of status messages contains the following information: No. Number of the status message; appears in the menu bar of the detailed display Text Full text of the status message as it appears in the detailed display 0 x = Status message sets the overall status Ε x = Status message sets the "Error" individual status Μ x = Status message sets the "Maintenance Request" individual status F x = Status message sets the "Maintenance Mode" individual status Reaction Explanations and measures to react to the status message

| No.         | Text                                                                          | 0 | Е | Μ | F | Reaction                                                                                                    |
|-------------|-------------------------------------------------------------------------------|---|---|---|---|----------------------------------------------------------------------------------------------------|
| 321         | The detector temperature is below the condensation limit.                     | x | х |   |   | Error message during the warm-up phase. If the error message appears after warm-up, check the thermal link and replace as needed.                                                                                                    |
| 322         | The flame is out.                                                             | х | х |   |   | Error message during the warm-up phase. If the error message appears after warm-up, check the supply gases. Check ignition coil.                                                                                                    |
| 323         | The analyzer is in the fail-safe state.                                       | x | x |   |   | Cause: Flame temperature > 400 °C, detector temperature<br>> set point + 30 °C, Pt-100 lead break or short.<br>Turn power supply off and back on after $\geq$ 3 seconds.<br>Notify service if the error message recurs.<br>Note<br>Fail safe status means: Heater off, combustion gas valve<br>closed, instrument air valve closed, housing purge on.                                                                                     |
| 324,<br>325 | The temperature is above or<br>below the upper or lower limit<br>value 1 (2). |   |   | x |   | The temperature of the detector (T - Re . D) and of the<br>heated sample gas port (T - Re . E) is outside the limit<br>values.<br>Error message during the warm-up phase. It disappears as<br>soon as the temperature has reached the respective set<br>point.<br>If the error message appears after the warm-up phase,<br>check whether the ambient temperatures are within the<br>permissible range (+5 to +45 °C). Check thermal link. |
| 329,<br>330 | The pressure is above or<br>below the upper or lower limit<br>value 1 (2).    |   |   | х |   | Check supply gas pressures:<br>Output Instrument air<br>Air Combustion air<br>H2 Combustion gas                                                                                                    |

# Analyzer Shutdown

| Analyzer Shutdown   | Step                                                            | Action                                                                                                    |  |  |  |  |  |
|---------------------|-----------------------------------------------------------------|----------------------------------------------------------------------------------------------------|--|--|--|--|--|
|                     | Tempor                                                          | Temporary Shutdown:                                                                                              |  |  |  |  |  |
|                     | 1                                                               | Turn off the sample gas and the combustion air and combustion gas supplies.                                      |  |  |  |  |  |
|                     | 2                                                               | Purge the gas lines and analyzer module with dry fresh air or nitrogen for at least 5 minutes.                   |  |  |  |  |  |
|                     | 3                                                               | Turn off the analyzer power supply.                                                                              |  |  |  |  |  |
|                     | 4                                                               | Turn off the instrument air supply.                                                                              |  |  |  |  |  |
|                     | Additio                                                         | nal Steps for Long-Term Shutdown:                                                                                |  |  |  |  |  |
|                     | 5                                                               | Remove the gas lines from the analyzer module ports. Tightly seal the gas ports.                                 |  |  |  |  |  |
|                     | 6                                                               | Disconnect the electrical wiring from the electronic module and, if applicable, the analyzer module connections. |  |  |  |  |  |
| Recommissioning     | When refollowed                                                 | commissioning the gas analyzer, the instructions on page 35 must be                                              |  |  |  |  |  |
| Ambient Temperature | Ambient temperature during storage and transport: -25 to +65 °C |                                                                                                    |  |  |  |  |  |

# **Preparing the Analyzer for Shipping and Packing**

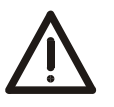

#### CAUTION!

The analyzer weighs approx. 25 kg. Two persons are needed for removal and carrying.

| Preparation for | Step                                            | Action                                                                                                    |
|-----------------|-------------------------------------------------|----------------------------------------------------------------------------------------------------|
| Shipping        | 1                                               | Remove the system bus terminating resistor from the electronics module and secure it to the housing, e.g. with adhesive tape. If the terminating resistor remains in the electronics module it can be broken during shipment causing damage to the resistor as well as to the electronic module system bus receptacle. |
|                 | 2                                               | Unscrew the adapters from the gas ports.                                                                                                    |
|                 | 3                                               | Tightly seal the gas ports with plugs.                                                                                                    |
|                 | 4                                               | In the IP54 version of the system housing close off the connection box cable openings by inserting the appropriate plates.                                                                                                    |
|                 | for repair<br>module.<br>This info<br>tions req | r, please indicate which gases have been supplied to the analyzer<br>rmation is needed so that service personnel can take any safety precau-<br>juired for harmful gases.                                                                                                    |
| Packing         | Step                                            | Action                                                                                                    |
| Ū               | 1                                               | If the original packaging is not available, wrap the analyzer in bubble foil or corrugated cardboard.                                                                                                    |
|                 |                                                 | When shipping overseas additionally place the analyzer in a 0.2-mm thick polyethylene bag, add a drying agent (such as silica gel) and seal the bag air-tight.                                                                                                    |
|                 |                                                 | Use an amount of drying agent appropriate for the package volume and the planned shipping schedule (at least 3 months).                                                                                                    |
|                 | 2                                               | Place the analyzer in an adequately sized box lined with cushioning material (foam or similar substance).                                                                                                    |
|                 |                                                 | The cushioning material's thickness should be adequate for the analyzer's weight.                                                                                                    |
|                 |                                                 | When shipping overseas additionally wrap the box in a layer of protective waterproof wrapping.                                                                                                    |
|                 | 3                                               | Mark the box as "Fragile Material".                                                                                                    |

Ambient Temperature Ambient temperature during storage and transport: -25 to +65 °C

# **Operating Specifications**

The following data apply to measurement ranges  $\geq$  50 mg org. C/m<sup>3</sup>, for smaller ranges these only apply if they are factory-set per customer order.

| Linearity deviation              | $\leq$ 2 % of measuring ranges to 10,000 mg org. C/m³, this value applies to one (calibrated) range                                                    |
|----------------------------------|----------------------------------------------------------------------------------------------------|
| Repeatability                    | $\leq$ 0.5 % of measurement range                                                                                                    |
| Zero-point and sensitivity drift | $\leq$ 0.5 mg org. C/m <sup>3</sup> per week                                                                                                    |
| Output signal variation          | $\leq$ 0.5 % of smallest measurement range at 2 $\sigma$                                                                                               |
| Detection limit                  | $\leq$ 2 % of final value in measurement range > 0 to 15 mg org. C/m³                                                                                  |
| O <sub>2</sub> dependence        | $\leq$ 2 % of measured value for 0 to 21 Vol% $O_2$ or $\leq$ 0.3 mg org. C/m³, whichever is greater                                                   |
| Temperature influence            | Ambient temperature in permissible range; on zero-point and on sensitivity: $\leq$ 2 % per 10 °C in 0 to 15 mg org. C/m <sup>3</sup> measurement range |
| Power supply influence           | 24 VDC $\pm$ 5 %: $\leq$ 0.2 % of measuring range                                                                                                    |
| T <sub>90</sub> time             | $T_{_{90}}$ < 0.9 seconds (with unheated sample gas inlet; applies to an analyzer unit with 1 analyzer module)                                         |

# **Electrical Safety**

| Test                                     | per EN 61010-1:2001                                                                                                    |
|------------------------------------------|----------------------------------------------------------------------------------------------------|
| Protection Class                         | 1                                                                                                    |
| Overvoltage Category/<br>Pollution Level | Power supply 115/230 VAC: II/2<br>Power supply 24 VDC: II/2<br>Signal inputs and outputs: II/2                                                                                  |
| Safe Isolation                           | The 115/230 VAC power supply is galvanically isolated from other circuits by means of reinforced or double insulation. Protective extra low voltage (PELV) on low-voltage side. |

# Description

| Measurement<br>Principle of the Flame<br>Ionization Detector | The flame ionization detector (FID) uses as measuring effect the ionization of organic carbon atoms in a hydrogen flame. Hydrocarbon-free combustion air must be supplied to maintain the flame.                                                                                                    |
|--------------------------------------------------------------|----------------------------------------------------------------------------------------------------|
|                                                              | The hydrogen flame burns in an electric field generated by a DC voltage between<br>two electrodes. Ionized particles are produced when hydrocarbons present in the<br>sample gas are burned in the hydrogen flame. As a result, an ionization current<br>directly proportional to the number of organic carbon atoms in the sample gas<br>flows between the electrodes. The ionization current is electrically amplified and<br>converted to a voltage signal.                                                                                                    |
| Design                                                       | The analyzer consists of the central unit and MultiFID14 analyzer module. The analyzer module is connected with the electronics module of the central unit via the system bus.                                                                                                    |
|                                                              | <ul> <li>The analyzer module contains the following components (see Figure 16, page 61):</li> <li>detector <i>A</i> with combustion chamber <i>B</i> and integrated air injection pump (option) <i>C</i>,</li> <li>negative pressure regulator <i>D</i>,</li> <li>combustion air regulator <i>E</i>,</li> <li>combustion gas regulator <i>F</i> and</li> <li>sample gas inlet <i>13</i> (heated or unheated).</li> </ul>                                                                                                    |
|                                                              | The negative pressure regulator <b>D</b> generates a constant negative pressure of $p_{abs} =$ 700 hPa or 600 hPa (= 0.7 bar or 0.6 bar) downstream from the nozzle at the sample gas inlet and in combustion chamber <b>B</b> . The major part of the sample gas drawn in (approx. 80 to 100 l/h) flows through combustion chamber bypass nozzle <b>14</b> and is carried together with the instrument air for air injector pump <b>C</b> to exhaust air outlet <b>12</b> . A small constant fraction of the sample gas is mixed with the combustion gas and passed through a burner nozzle into combustion chamber <b>B</b> . This mixture is burned in contact with the combustion air. |
|                                                              | The flow rates of combustion air and combustion gas are maintained constant with pressure regulators $\boldsymbol{E}$ and $\boldsymbol{F}$ . The combustion air is prepared in an upstream catalyst (option).                                                                                                    |
|                                                              | The sample gas line is connected to the (heated or unheated) sample gas inlet <b>13</b> , where pressure fluctuations of $p_{abs} = 800$ to 1200 hPa (= 0.8 to 1.2 bar) are permissible without changing the sample gas flow rate in the combustion chamber.                                                                                                    |
| Working Principle                                            | Once the detector temperature has reached the threshold value of 150 °C, the instrument air for the air injector is turned on and the negative pressure regulator and the combustion air controller set the working pressures. Next, the combustion gas supply is activated and the combustion gas pressure is set to a constant value. A built-in ignition coil ignites the hydrogen flame, and a temperature sensor monitors the flame temperature.                                                                                                    |
|                                                              | During operation the analyzer module monitors all relevant temperatures and pressures and transmits an error message in the event of faulty values.                                                                                                    |

### **Gas Diagram**

#### Figure 16

**Gas Diagram** 

MultiFID14 Analyzer Module with Heated Sample Gas Port (3x) and Air Injector

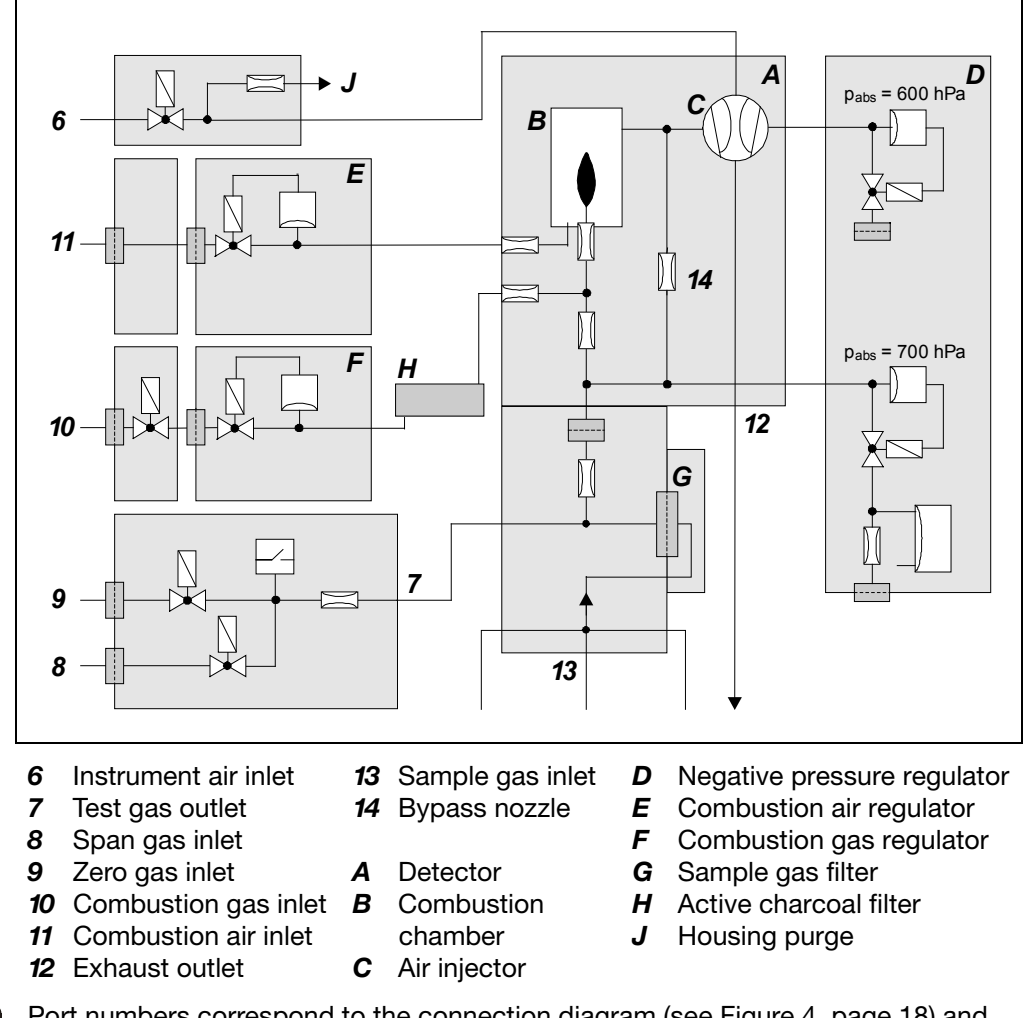

i)

Port numbers correspond to the connection diagram (see Figure 4, page 18) and the inscriptions on the back of the analyzer module.

# Index

| Air injector cleaning40                                                                                                    |
|----------------------------------------------------------------------------------------------------|
| Ambient temperature9                                                                                                    |
| Analyzer data sheet15                                                                                                    |
| Calibration                                                                                                    |
| Calibration method40                                                                                                    |
| Manual calibration42                                                                                                    |
| Test gases                                                                                                    |
| Combustion air                                                                                                    |
| Combustion air line connection23                                                                                                    |
| Inlet conditions10                                                                                                    |
| Combustion gas                                                                                                    |
| Check seal integrity50, 52                                                                                                    |
| Combustion gas line connection22                                                                                                    |
| Flow restrictor12                                                                                                    |
| Inlet conditions10                                                                                                    |
| Shut-off valve13, 55                                                                                                    |
| Concentration data conversion43                                                                                                    |
| Connection diagram                                                                                                    |
| Electrical connections28                                                                                                    |
| Gas ports18                                                                                                    |
| Design60                                                                                                    |
| Dimensional diagrams16                                                                                                    |
| Electrical safety59                                                                                                    |
| Environmental conditions9                                                                                                    |
| Error messages56                                                                                                    |
| Exhaust air connection21                                                                                                    |
| Explosion protection 7                                                                                                    |
| Explosion protocolor                                                                                                    |
| Flame                                                                                                    |
| Flame<br>Does not ignite                                                                                                    |
| Flame<br>Does not ignite                                                                                                    |
| Flame<br>Does not ignite                                                                                                    |
| Flame<br>Does not ignite                                                                                                    |
| Flame 55<br>Ignition                                                                                                    |
| Flame 55<br>Ignition                                                                                                    |
| Flame 55<br>Ignition                                                                                                    |
| Flame<br>Does not ignite                                                                                                    |
| Flame<br>Does not ignite                                                                                                    |
| Flame 55<br>Ignition                                                                                                    |
| FlameDoes not ignite55Ignition34Temperature35Flow problem53Fuses30Gas connections30Connection diagram18Installation17Needed material12Gas diagram61Gas inlet conditions10                                                                                                    |
| FlameDoes not igniteDoes not igniteJgnition34Temperature35Flow problem53Fuses30Gas connectionsConnection diagram18Installation17Needed material12Gas diagram61Gas inlet conditions10Gas line connection20                                                                                                    |
| FlameDoes not igniteJgnition34Temperature35Flow problem53Fuses30Gas connectionsConnection diagram18Installation17Needed material12Gas diagram61Gas inlet conditions10Gas line connection air23                                                                                                    |
| FlameDoes not igniteJgnition34Temperature35Flow problem53Fuses30Gas connectionsConnection diagram18Installation17Needed material12Gas diagram61Gas inlet conditions10Gas line connection20Combustion air23Combustion gas22                                                                                                    |
| FlameDoes not igniteJgnition34Temperature35Flow problem53Fuses30Gas connectionsConnection diagram18Installation17Needed material12Gas diagram61Gas inlet conditions10Gas line connection20Combustion air23Combustion gas22Exhaust air21                                                                                                    |
| FlameDoes not igniteJgnition34Temperature35Flow problem53Fuses30Gas connectionsConnection diagram18Installation17Needed material12Gas diagram61Gas inlet conditions10Gas line connection20Combustion air23Combustion gas22Exhaust air23                                                                                                    |
| FlameDoes not igniteDoes not igniteJgnition34Temperature35Flow problem53Fuses30Gas connectionsConnection diagram18Installation17Needed material12Gas diagram61Gas inlet conditions10Gas line connection20Combustion air23Combustion gas22Exhaust air21Instrument air23Needed material12                                                                                                    |
| FlameDoes not igniteDoes not igniteJgnition34Temperature35Flow problem53Fuses30Gas connectionsConnection diagram18Installation17Needed material12Gas diagram61Gas inlet conditions10Gas line connection20Combustion air23Combustion gas22Exhaust air11Instrument air23Needed material12Sample gas port heated24                                                                                                    |
| FlameDoes not igniteJgnition34Temperature35Flow problem53Fuses30Gas connectionsConnection diagram18Installation17Needed material12Gas diagram61Gas inlet conditions10Gas line connection20Combustion air23Combustion gas22Exhaust air21Instrument air23Needed material12Sample gas port heated24Sample gas port unheated                                                                                                    |
| FlameDoes not igniteJgnition34Temperature35Flow problem53Fuses30Gas connectionsConnection diagram18Installation17Needed material12Gas diagram61Gas inlet conditions10Gas line connection20Combustion air23Combustion gas22Exhaust air21Instrument air23Needed material12Sample gas port heated24Sample gas port unheated26Test gas21                                                                                                    |
| FlameDoes not ignite55Ignition34Temperature35Flow problem53Fuses30Gas connections30Connection diagram18Installation17Needed material12Gas diagram61Gas inlet conditions10Gas line connection20Combustion air23Combustion gas22Exhaust air21Instrument air23Needed material12Sample gas port unheated24Sample gas port unheated26Test gas21Housing purge23                                                                                                    |
| FlameDoes not ignite55Ignition34Temperature35Flow problem53Fuses30Gas connections30Connection diagram18Installation17Needed material12Gas diagram61Gas inlet conditions10Gas line connection20Combustion air23Combustion gas22Exhaust air21Instrument air23Needed material12Sample gas port heated24Sample gas port unheated26Test gas21Housing purge23Identification plates15                                                                                                    |
| FlameDoes not ignite                                                                                                    |
| FlameDoes not ignite                                                                                                    |
| Flame       Does not ignite       55         Ignition       34         Temperature       35         Flow problem       53         Fuses       30         Gas connections       30         Connection diagram       18         Installation       17         Needed material       12         Gas diagram       61         Gas inlet conditions       10         Gas line connection       20         Combustion air       23         Combustion gas       22         Exhaust air       21         Instrument air       23         Needed material       12         Sample gas port heated       24         Sample gas port unheated       26         Test gas       21         Housing purge       23         Identification plates       15         Initial heating phase       36         Installation       19         Instrument air       19         Instrument air       19 |

| Instrument air line connection        | 23  |  |  |  |  |  |
|---------------------------------------|-----|--|--|--|--|--|
| Supply failure                        |     |  |  |  |  |  |
| Location                              | . 9 |  |  |  |  |  |
| Materials supplied                    | 11  |  |  |  |  |  |
| Measurement principle                 | 60  |  |  |  |  |  |
| Measurement range                     | 37  |  |  |  |  |  |
| Operating specifications              | 59  |  |  |  |  |  |
| Potential compensation connection     | 31  |  |  |  |  |  |
| Power supply                          |     |  |  |  |  |  |
| 115/230 VAC connection                | 30  |  |  |  |  |  |
| 24 VDC connection                     | 29  |  |  |  |  |  |
| Fuses                                 | 30  |  |  |  |  |  |
| Operating voltage change              | 30  |  |  |  |  |  |
| Power consumption                     | 28  |  |  |  |  |  |
| Safety notes                          | 27  |  |  |  |  |  |
| Pressure regulators                   |     |  |  |  |  |  |
| Adjust the variables                  | 33  |  |  |  |  |  |
| Problems                              | 54  |  |  |  |  |  |
| Pressure switch                       | 39  |  |  |  |  |  |
| Purging                               |     |  |  |  |  |  |
| Housing                               | 23  |  |  |  |  |  |
| Purge air                             | 23  |  |  |  |  |  |
| Sample gas line                       | 21  |  |  |  |  |  |
| Response factor                       | 45  |  |  |  |  |  |
| Safety notes                          | 27  |  |  |  |  |  |
| Sample component                      | 37  |  |  |  |  |  |
| Sample gas                            |     |  |  |  |  |  |
| Inlet conditions                      | 10  |  |  |  |  |  |
| Sample gas filter replacement         | 46  |  |  |  |  |  |
| Sample gas line connection            |     |  |  |  |  |  |
| Heated sample gas port                | 24  |  |  |  |  |  |
| Unheated sample gas port              | 26  |  |  |  |  |  |
| Shipping                              | 58  |  |  |  |  |  |
| Shutdown                              | 57  |  |  |  |  |  |
| Standby operation                     | 55  |  |  |  |  |  |
| Start-up                              | 32  |  |  |  |  |  |
| Returning the gas analyzer to service | 35  |  |  |  |  |  |
| Status messages                       | 56  |  |  |  |  |  |
| Substitute gas                        | 41  |  |  |  |  |  |
| T90 time                              | 35  |  |  |  |  |  |
| Technical data                        | 59  |  |  |  |  |  |
| Temperature problem                   | 53  |  |  |  |  |  |
| Test gases                            |     |  |  |  |  |  |
| Inlet conditions                      | 38  |  |  |  |  |  |
| Pressure switch                       | 39  |  |  |  |  |  |
| Test gas connection                   | 21  |  |  |  |  |  |
| Troubleshooting                       | 53  |  |  |  |  |  |
| Unpacking                             | 14  |  |  |  |  |  |
| Unstable readings                     | 53  |  |  |  |  |  |
| Warm-up phase.                        | 36  |  |  |  |  |  |
| Warm-up phase                         |     |  |  |  |  |  |
| Zero drift                            | 54  |  |  |  |  |  |
| Zero offset                           | 38  |  |  |  |  |  |
| 20.0 01000                            | 50  |  |  |  |  |  |

ABB has Sales & Customer Support expertise in over 100 countries worldwide.

www.abb.com

The Company's policy is one of continuous product improvement and the right is reserved to modify the information contained herein without notice.

Printed in the Fed. Rep. of Germany (09.13)

© ABB 2013

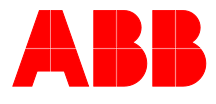

#### ABB Automation GmbH Analytical Stierstaedter Strasse 5 60488 Frankfurt am Main Germany Fax: +49 69 7930-4566 E-Mail: cga@de.abb.com